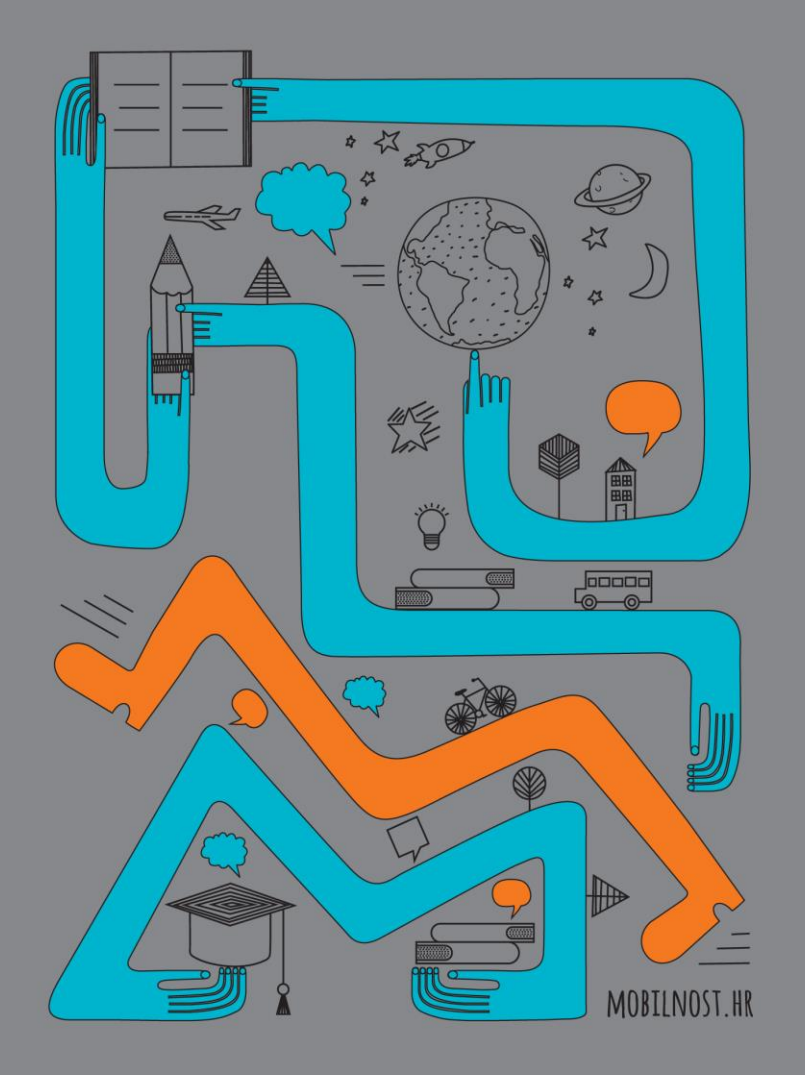

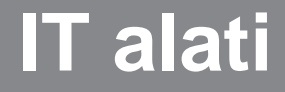

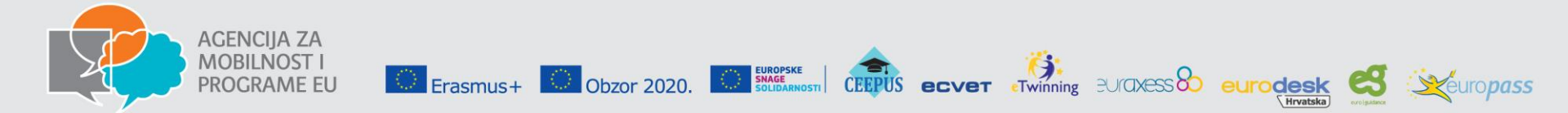

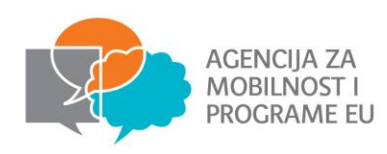

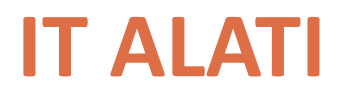

- 1. Portal Europskih snaga solidarnosti (PASS)
- 2. <u>Mobility Tool</u> redovito ažuriranje i praćenje provedbe projekta, izvještavanje, izvješća sudionika, završno izvješće
- 3. Baza projekata- ne zamjenjuje diseminaciju
- 4. Youthpass

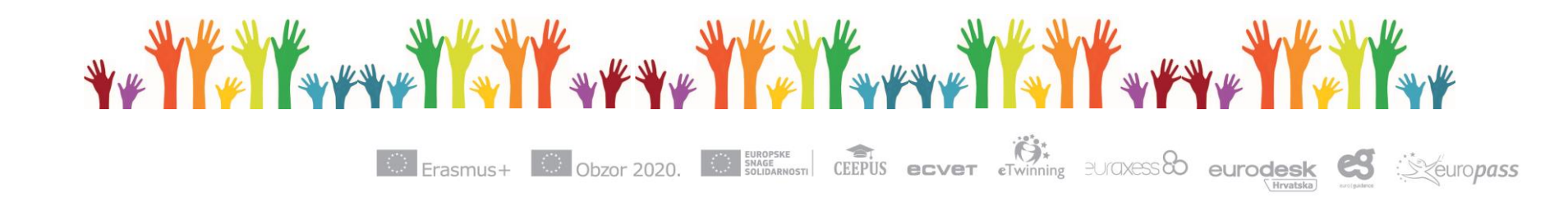

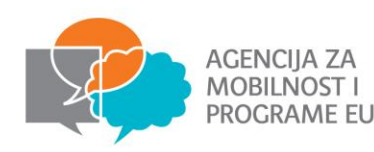

# PORTAL EUROPSKIH SNAGA SOLIDARNOSTI

- Portal ESS (ili PASS sustav) je elektronski sustav koji olakšava predstavljanje, pretragu i spajanje organizacija i volontera
- Portal ESS omogućuje:
  - Objavu projekta i pretragu potencijalnih sudionika
  - Kontakt s potencijalnim sudionicima
  - Slanje ponude za sudjelovanje sudioniku
  - Izdavanje potvrde o sudjelovanju
- Participant Reference Number (PRN)
  - jedinstveni registarski broj svakog sudionika
  - sudionici ga mogu saznati klikom na "dashboard" nakon logiranja
  - organizacije ga mogu saznati od samog sudionika ili pretragom po ponuđenim parametrima

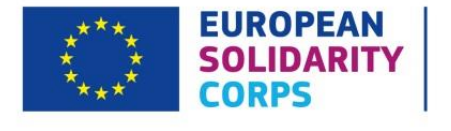

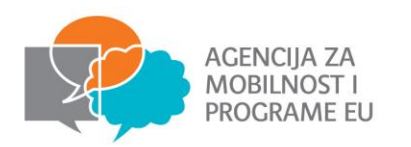

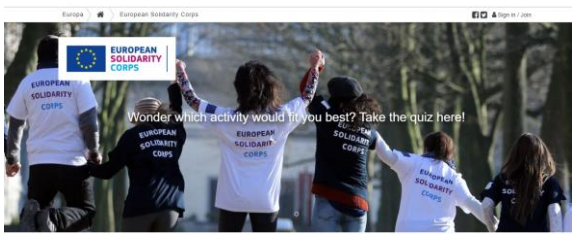

### **European Solidarity Corps**

#### What is the European Solidarity Corps?

The European Solidarity Corps is the new European Union initiative which creates opportunities for young people to volunteer or work in projects in their own country or abroad that benefit communities and people around Europe.

The young people who participate in the European Solidarity Corps will all agree with and uphold its <u>Mission and</u> <u>Principles</u>.

You can register for the European Solidarity Corps when you are 17 years old, but you cannot start a project until you are over 18. European Solidarity Corps projects will be available to people up to the age of 30 years old.

After completing a simple registration process, European Solidarity Corps participants could be selected and invited to join a wide range of projects, such as helping to prevent natural disasters or rebuild afterwards, assisting in centres for asylum seekers, or addressing different social issues in communities.

Projects supported by the European Solidarity Corps can last from two to twelve months. They will usually be located within the European Union Member States.

### Interested?

If you are up for a challenge, and willing to dedicate yourself to helping other people, then join the European Solidarity Corps today!

Click the button below to start the registration process. To make the process as easy as possible, you can sign up using a social media account, or you can create an account with EU Login. <u>View our data privacy policy</u>.

### JOIN THE CORPS!

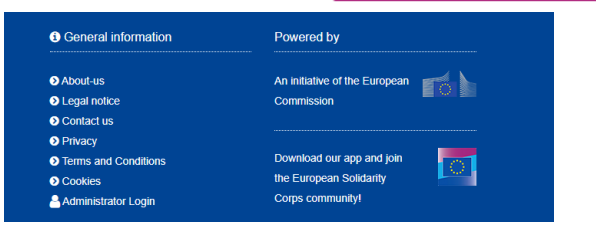

# **PORTAL ESS-A**

#### » Our Mission and Principles

- » Activity types
- » Solidarity Projects
- » Benefits of the Corps
- » Short Story Contest
- » Poem Contest
- » Photo Contest
- » Publications and promotional materials
- » FAQs
- » Information for Organisations

#### EUROPEAN SOLIDARITY CORPS PROJECTS

#### **Need more information?**

If you have a question about the European

Solidarity Corps, please check the responses in

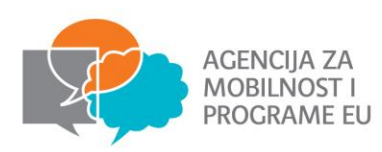

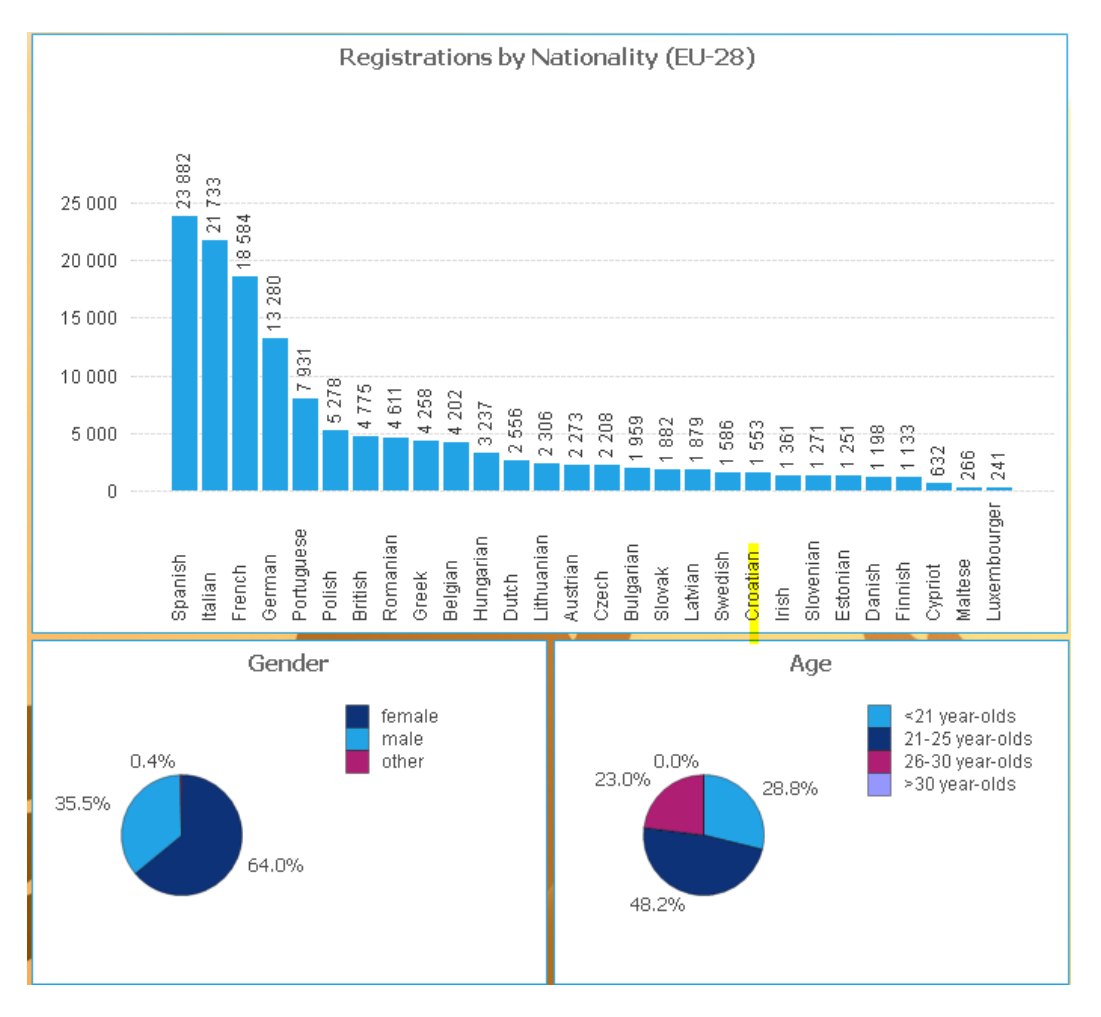

Total number of registrations as 29/01/2020 : 196 772

Erasmus+ Obzor 2020.

euraxess 80

eurodesk

Hrvatska

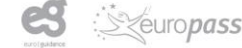

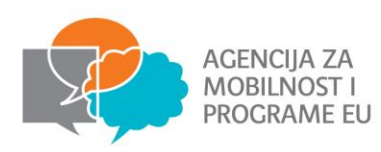

# **PRETRAGA SUDIONIKA**

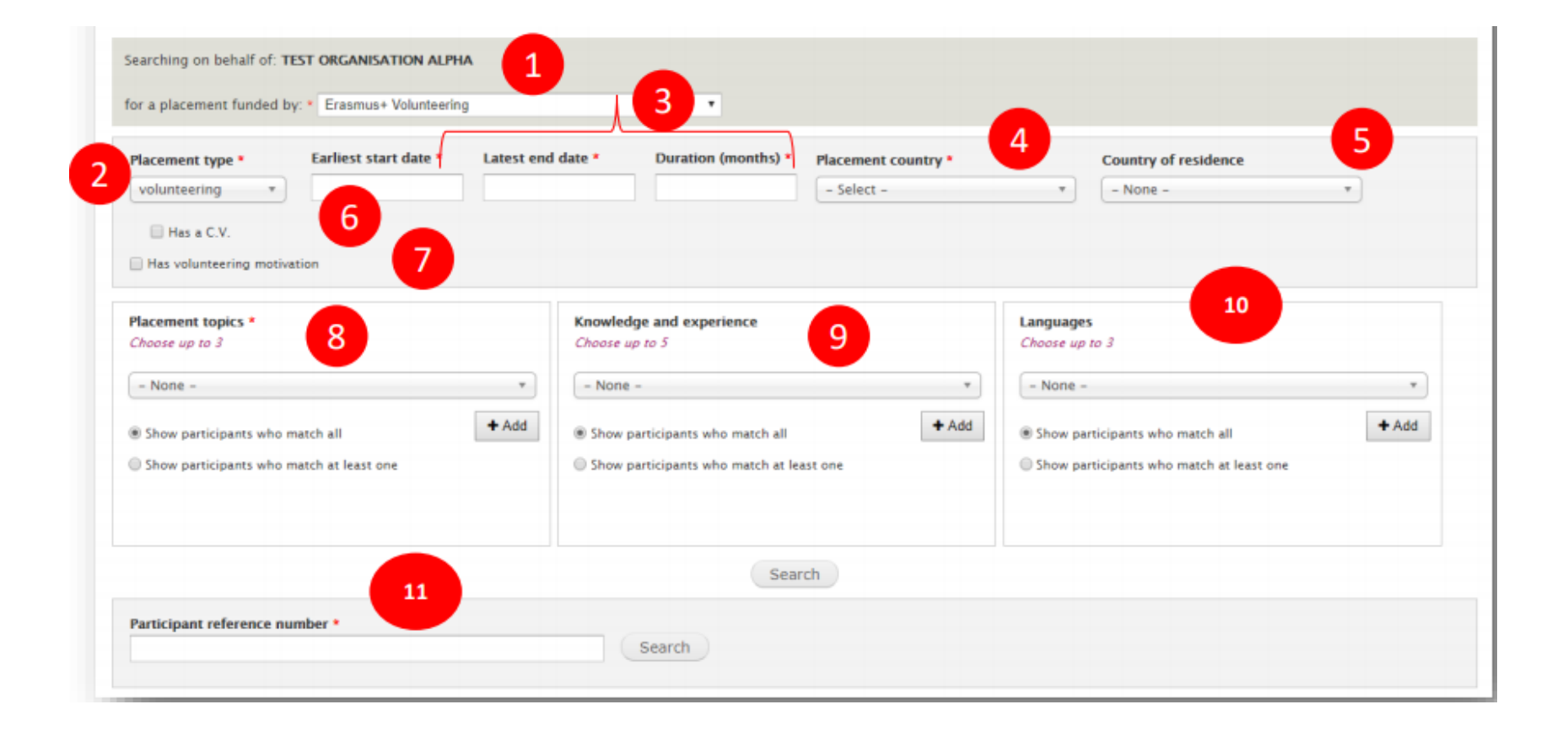

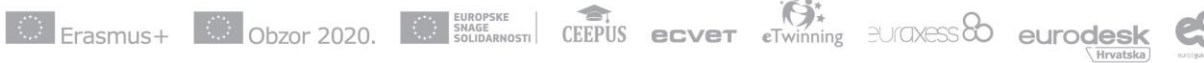

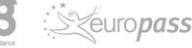

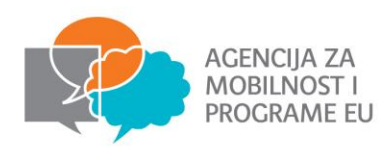

| REF                                                                                                    | 7 NAME                                                                                                    | ACTIONS |               |                            | CONTACT STATUS | OFFER STATUS |
|----------------------------------------------------------------------------------------------------|----------------------------------------------------------------------------------------------------|---------|---------------|----------------------------|----------------|--------------|
| -                                                                                                    | A CONTRACT                                                                                                    | Q View  | G Contact     | S Add to favourites        | 6              |              |
| -                                                                                                    | e e condec                                                                                                    | Q View  | Contact       | C Add to favourites        |                |              |
| No. of Lot, No.                                                                                                 | the protogeneous                                                                                               | Q View  | Contact       | C Add to favourites        |                |              |
| 1.01.00                                                                                                    | THE REAL                                                                                                    | Q View  | Contact       | ♡ Add to favourites        |                |              |
| -                                                                                                    | Tanks (100 mill)                                                                                               | Q View  | Contact       | ♥ Add to favourites        |                |              |
| and the second                                                                                                  | per sej se ja                                                                                                  | Q View  | G Contact     | ♥ Add to favourites        |                |              |
| -                                                                                                    | The second second second second second second second second second second second second second second second s | Q View  | Contact       | S Add to favourites        |                |              |
| 100-000-000                                                                                                    | Dessine - Billion Billion                                                                                      | Q View  | Contact       | C Add to favourites        |                |              |
| the second second second second second second second second second second second second second second second se | Terror of Terrorist                                                                                            | Q View  | G Contact     | ♡ Add to favourites        |                |              |
| ormania.                                                                                                    | tern term (\$2. (See))                                                                                         | Q View  | Contact       | Standard Add to favourites |                |              |
|                                                                                                    | 1 2 3 4 5 6 7 8 9 10 11                                                                                        | 12 13   | 14 15 16 17 1 | 8 19 20 ne                 | xt> last=      |              |

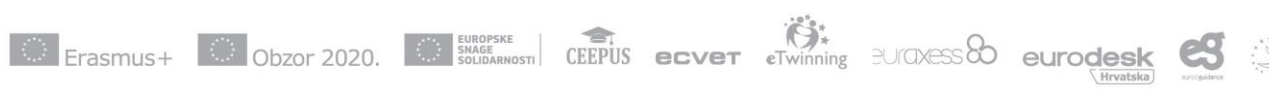

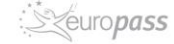

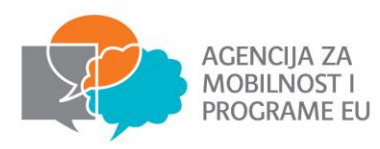

# Kontaktiranje sudionika

To make contact, click on the "Contact" button displayed on the participant's profile page or the button beside the participant in the search results screen. The "Send contact to Participant [PRN]' page will be displayed, allowing you to:

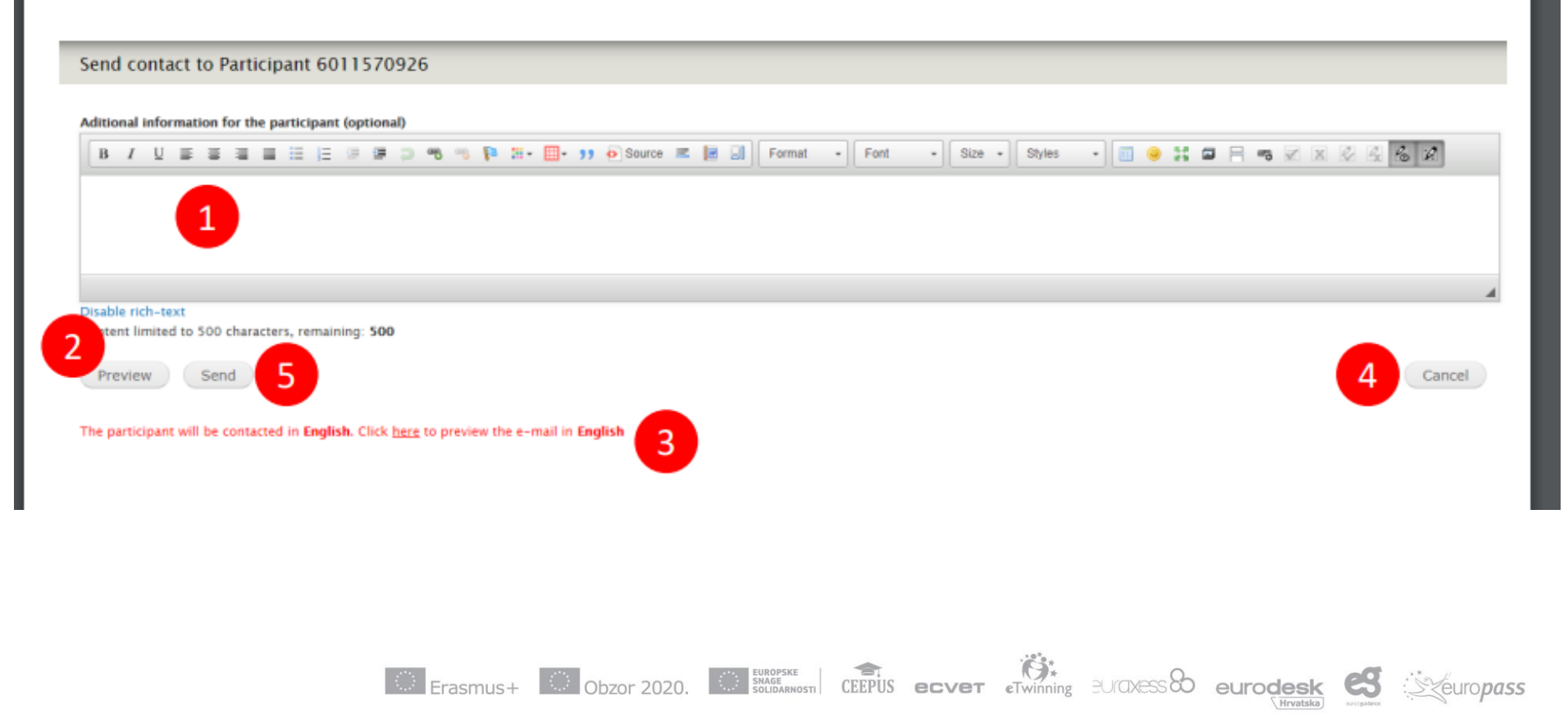

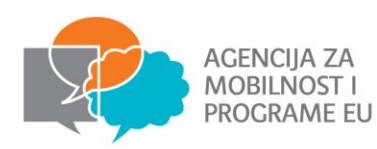

#### Search results - Contact request sent

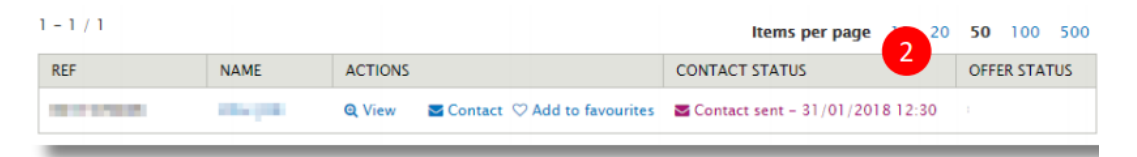

#### Contact request - SMS notification sent to participants

This is the English version - the SMS will be sent to participants in their preferred contact language.

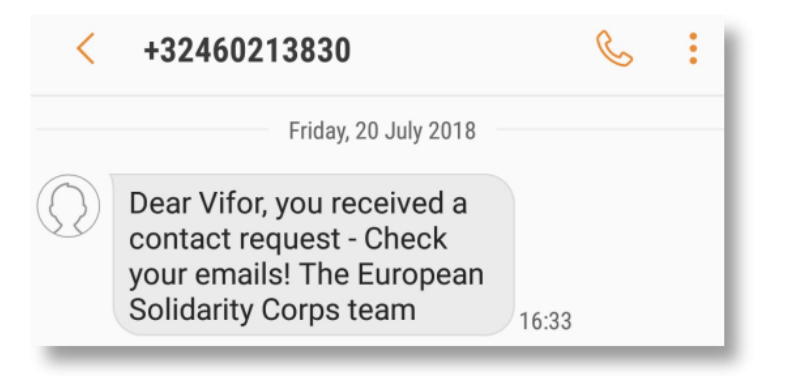

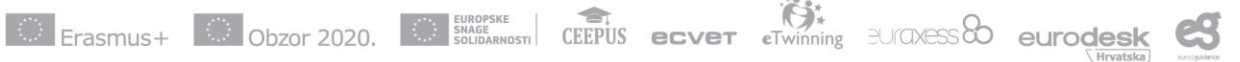

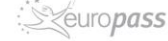

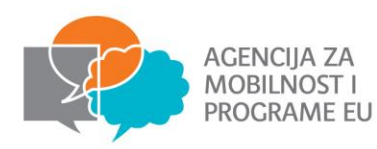

#### Email sent to organisations when a contact is accepted

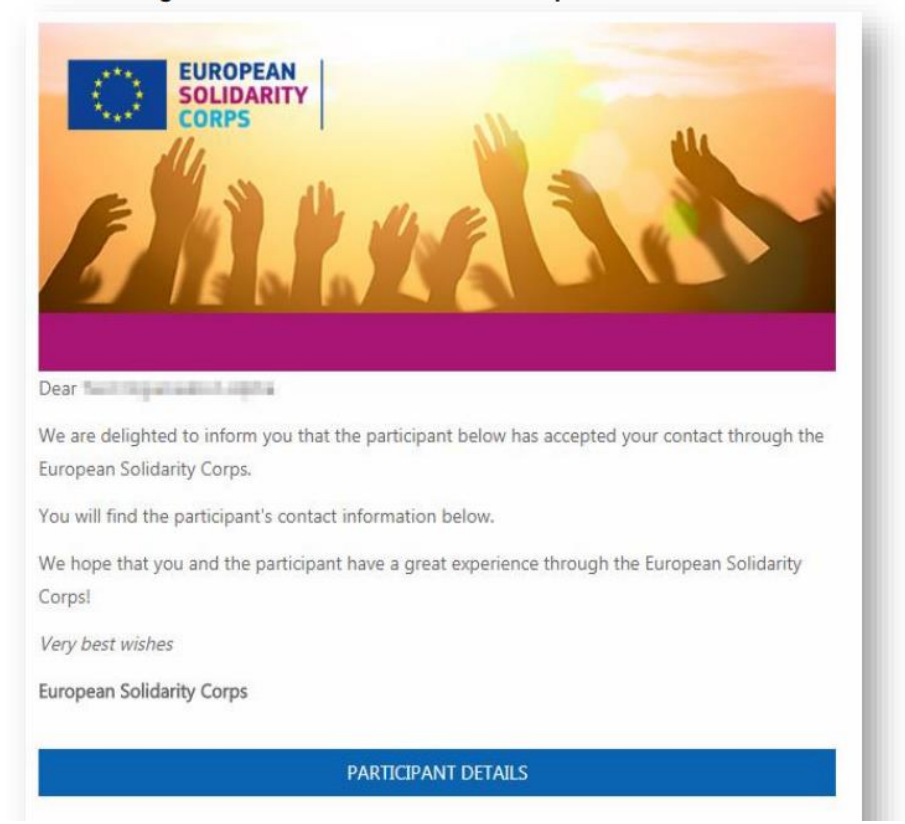

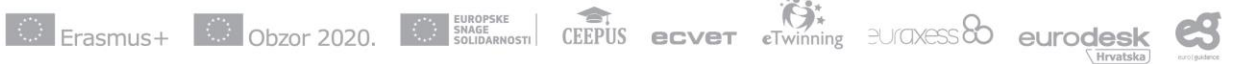

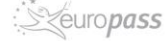

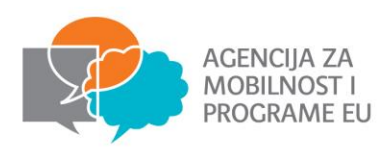

| awing contacts of: TEST ORG  | ANISATION ALPHA  |                  |                |                                  |
|------------------------------|------------------|------------------|----------------|----------------------------------|
| IN 1                         | Participant last | name 2 Cont      | act status     |                                  |
| Filter Clear                 |                  |                  |                |                                  |
| TYPE                         |                  |                  |                | AMOUNT                           |
| Sent contacts (not answered) |                  |                  |                | 34                               |
| Accepted contacts            |                  |                  |                | 4                                |
| Declined Contacts            |                  |                  |                | 1                                |
| TE CONTACT SENT              | PRN              | PARTICIPANT NAME | CONTACT STATUS | DATE CONTACT ACCEPTED / DECLINED |
| 15/10/2018 17:06 CEST        | 4111 578924      | transi jam       | Accepted       | 15/10/2018 17:08 CEST            |
| 20/09/2018 17:55 CEST        | 4011 878004      | 500,00           | Accepted       | 20/09/2018 17:57 CEST            |
| 20/09/2018 17:45 CEST        | 10.0110.0101     | Number of        | Accepted       | 20/09/2018 17:45 CEST            |
| 14/09/2018 16:55 CEST        | 1010208/0        | Tinion (CB       | Sent           |                                  |
|                              |                  |                  |                |                                  |

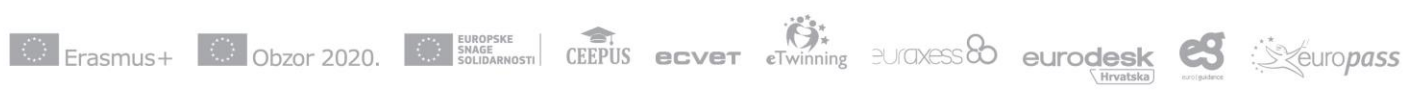

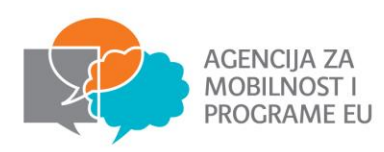

## **SLANJE PONUDE**

# I. Send offer for European Solidarity Corps funded projects (Volunteering, Traineeship or Jobs):

### NOTE:

You can send offer only for an approved grant (project). The information about the project, such as Project code, Action, Action type are automatically retrieved from the Mobility Tool+, so you do not need to enter them manually. **Mobility Tool user guide**:

https://webgate.ec.europa.eu/fpfis/wikis/pages/viewpage.action?pageId=321987301

After, a young person accepts the offer you sent, his/her data will be made available to be retrieved in the Mobility Tool and you will have the possibility to link them to the right project & activity (you will have to click on the 'Retrieve from 'YP' link. Please consult the Mobility Tool guide, so you find all the information on how to work with it.

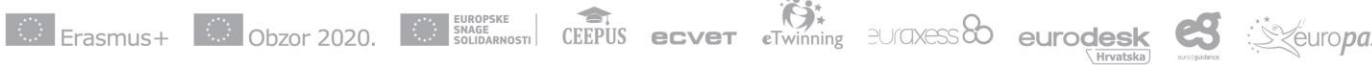

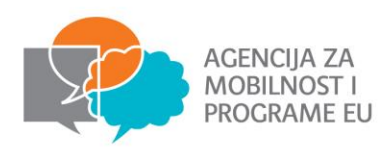

If your project have been approved (grant approved), you have the possibility to send offer to the potential participants:

| 1 Registrant and funding programme | - 2 Project information - 3 Offer information | on — 4 Location — 5 Review |
|------------------------------------|-----------------------------------------------|----------------------------|
| Personal reference number *        |                                               | Q                          |
| Funding programme *                |                                               | •                          |
| CANCEL                             |                                               | •                          |

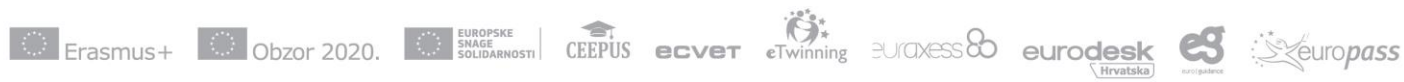

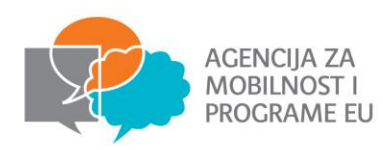

### Example: Potential participant data and funding programme

| 1 R                      | egistrant and funding programme        | — 2 Project information | Offer information | — 4 Location — | - 5 Review |
|--------------------------|----------------------------------------|-------------------------|-------------------|----------------|------------|
| Personal ref<br>60115709 | ference number*                        |                         |                   |                | 2 Q        |
|                          | Vifor JOB<br>6011570926                |                         |                   |                |            |
|                          | ✓ [EE] Estonia M Estonian              |                         |                   |                |            |
| unding pro<br>uropean    | ogramme*<br>Solidarity C 3 Volunteerin | g                       |                   |                | Ŧ          |
| CANCEL                   | 6                                      |                         |                   |                | • •        |
| _                        |                                        |                         |                   |                | 4          |

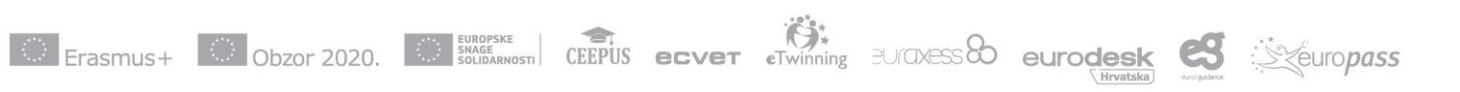

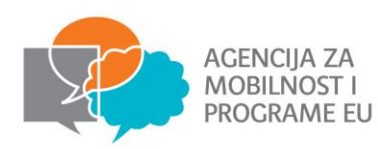

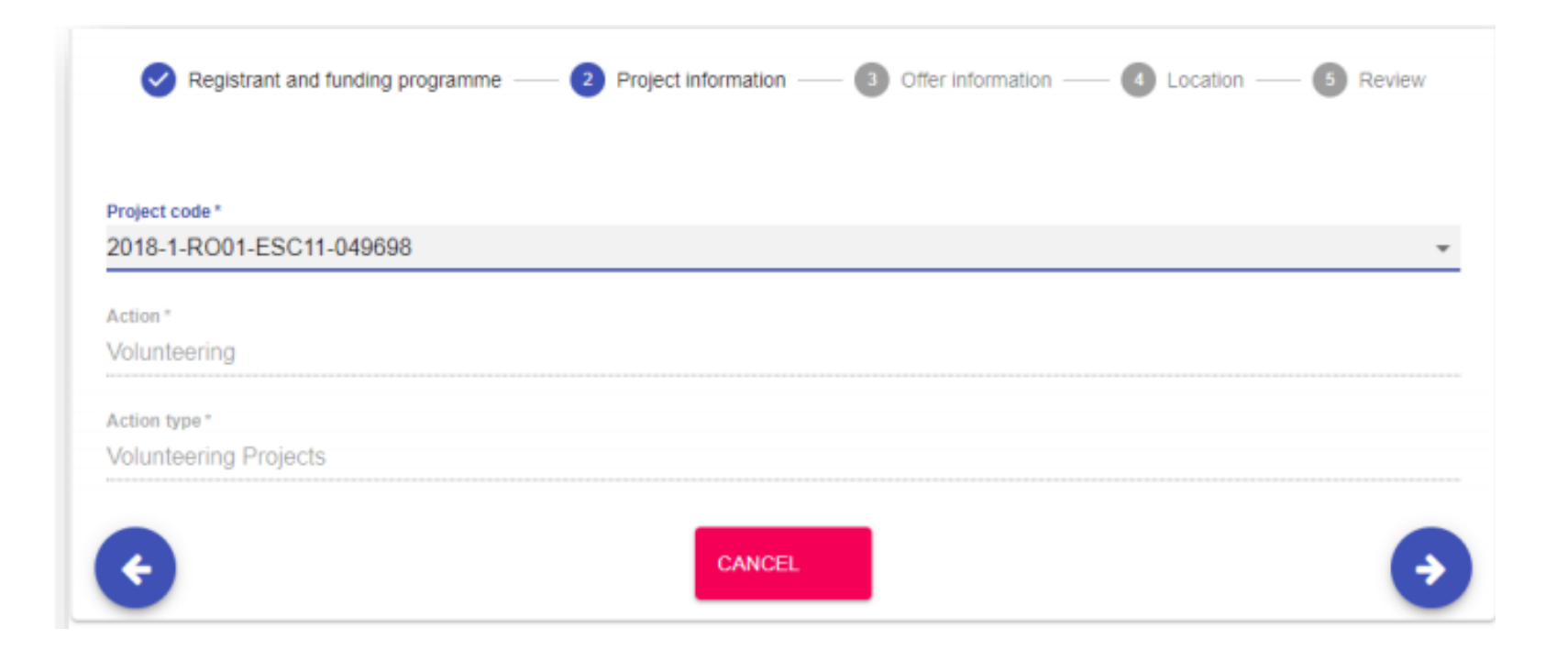

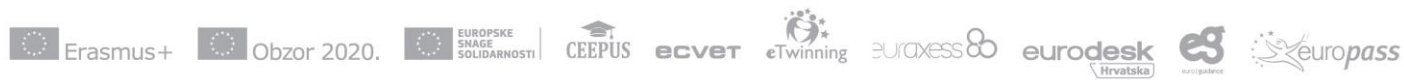

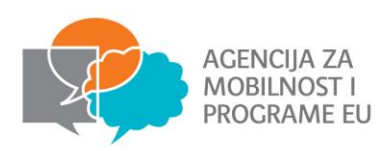

| Registrant and funding programme | - < Project information - 3 Offer information - 4 Location - 5 Review |
|----------------------------------|-----------------------------------------------------------------------|
| Activity type * 1                |                                                                       |
| Topics * 2                       | ~                                                                     |
| Activity name                    |                                                                       |
| Description 4                    |                                                                       |
| Start date* 5 mm/dd/yyyy         | End date*<br>mm/dd/yyyy                                               |
| e 7                              | CANCEL 8                                                              |

Preporuka: pod Activity name staviti isto ime za istu aktivnost Mogući datumi aktivnosti bit će unutar početka i završetka projekta

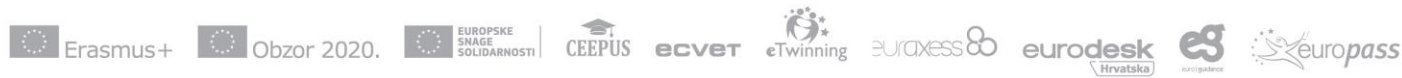

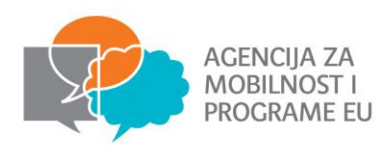

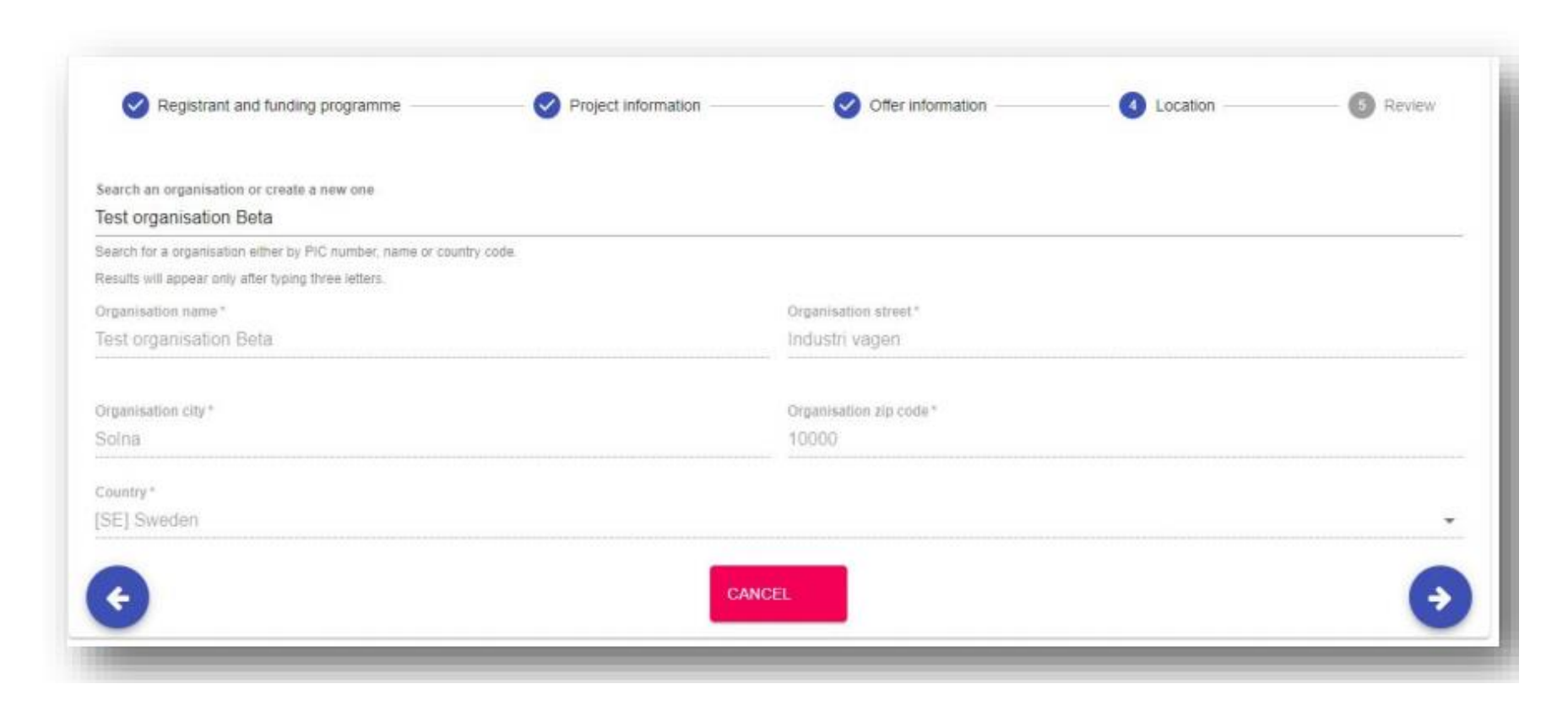

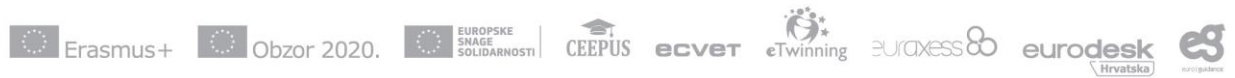

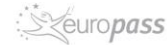

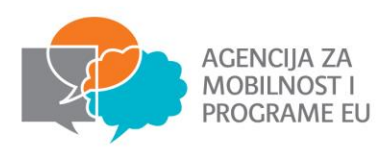

| Registrant and funding programme — I Project information | ion — 🥑 Offer information — 🥑 Location — 🌀 Review                           |
|----------------------------------------------------------|-----------------------------------------------------------------------------|
| Registrant                                               |                                                                             |
| Vifor JOB<br>6011570926<br>✓ [EE] Estonia<br>⊯ Estonian  | 1                                                                           |
| Funding programme                                        | European Solidarity Corps / Volunteering                                    |
| Project                                                  |                                                                             |
| Project code                                             | 2018-1-R001-ESC11-049698                                                    |
| Action                                                   | Volunteering                                                                |
| Action type                                              | Volunteering Projects                                                       |
| Activity                                                 |                                                                             |
| Activity type                                            | Individual Volunteering                                                     |
| Topics                                                   | Climate action, environment and nature protection                           |
|                                                          | Disaster prevention, preparedness and recovery                              |
|                                                          | Employability and entrepreneurship                                          |
|                                                          | Employability and entrepreneursmp                                           |
| Activity name                                            | Demo – activitity                                                           |
| Description                                              | Demo - here you need provide more information about the<br>activity/project |
| Starting                                                 | 2019-02-01                                                                  |
| Ending                                                   | 2019-04-30                                                                  |
| Location                                                 |                                                                             |
| Name                                                     | Test organisation Beta                                                      |
| Street                                                   | Industri vagen                                                              |
| Postal Code                                              | 10000                                                                       |
| City                                                     | Solna                                                                       |
| Country                                                  | [SE] Sweden                                                                 |
| < 2 3 CANC                                               | EL SEND 🗸                                                                   |

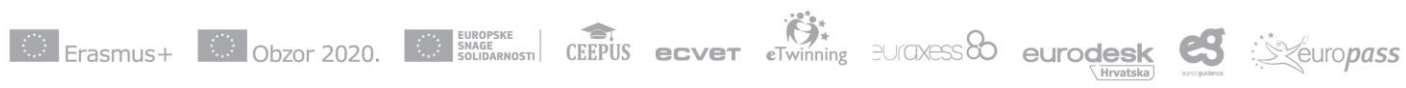

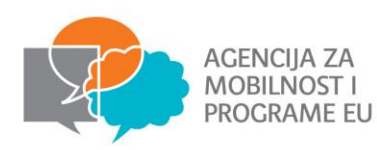

## **PREGLED PONUDA**

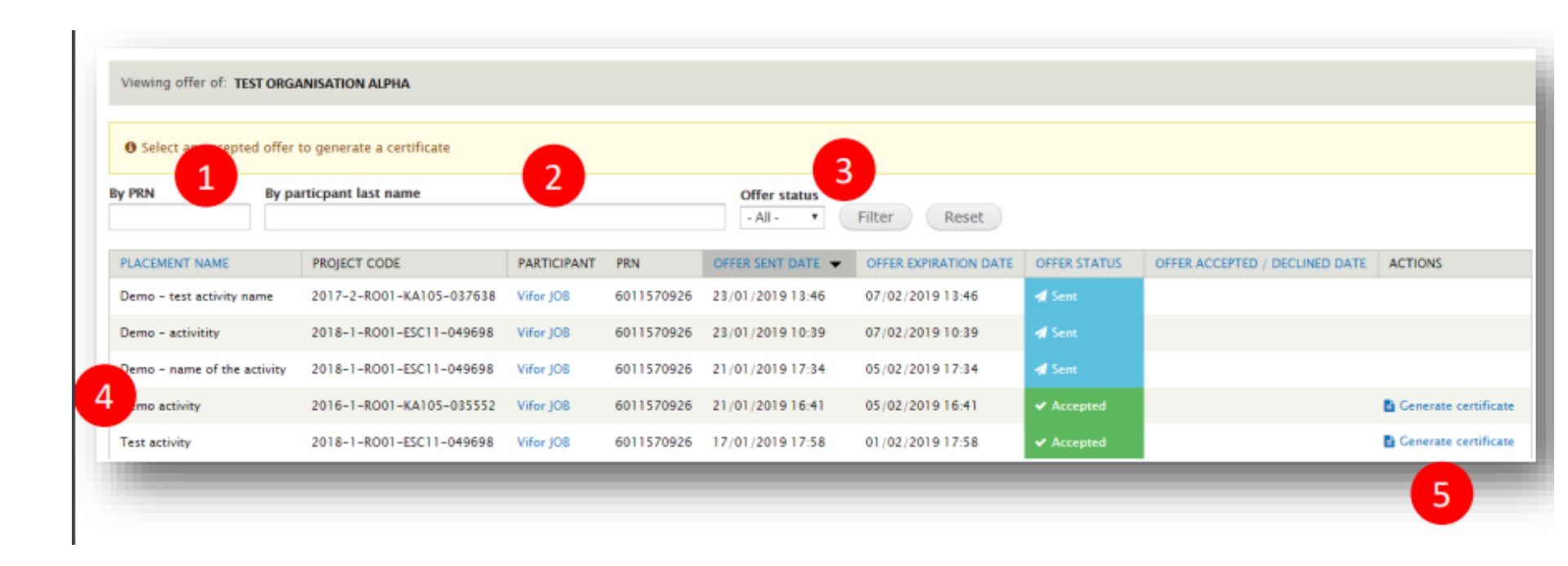

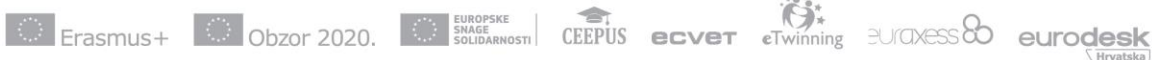

euro**pass** 

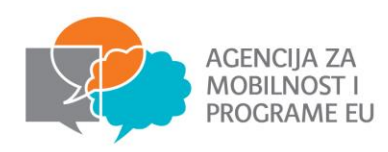

# **IZDAVANJE POTVRDE O SUDJELOVANJU**

### How to issue the certificate of participation

Please see the summary of actions that need to be followed to issue the certificate (the process is similar for all project types)

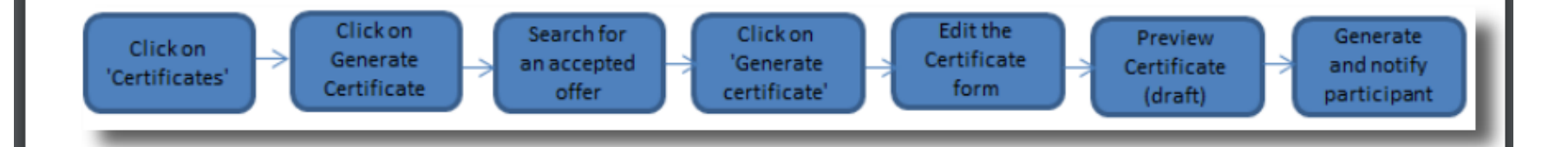

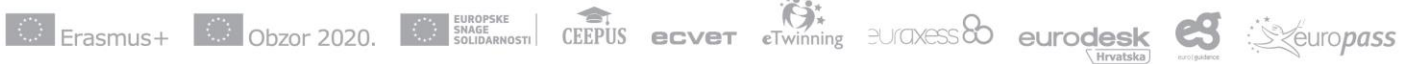

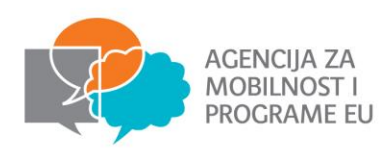

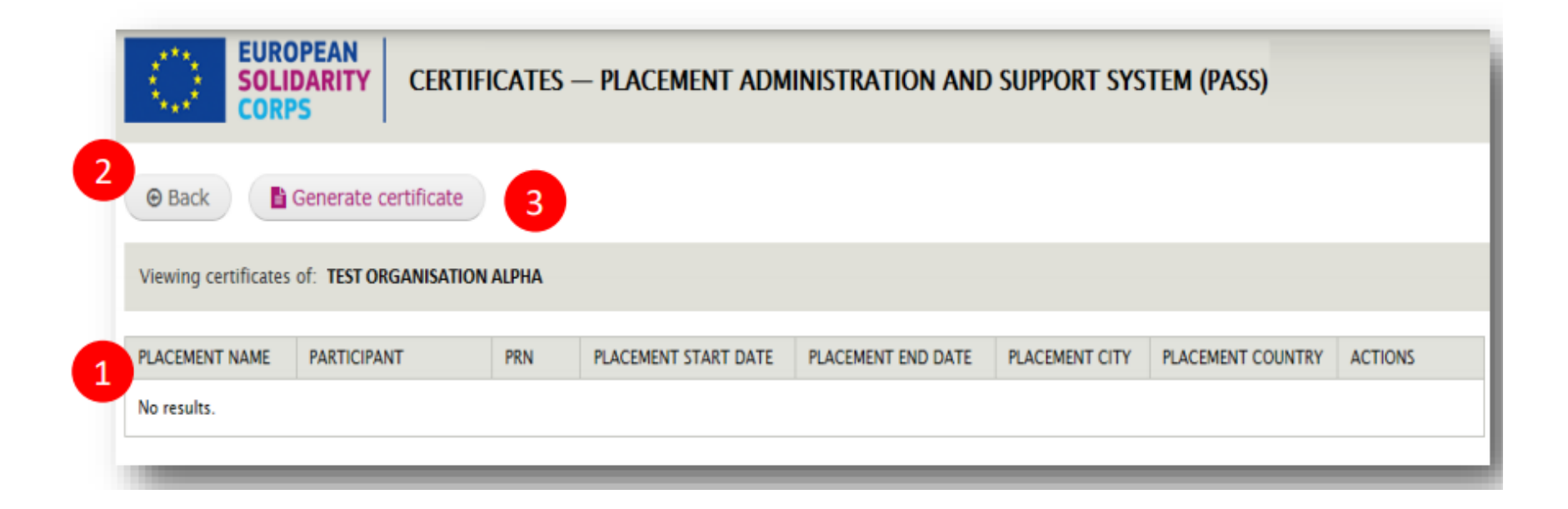

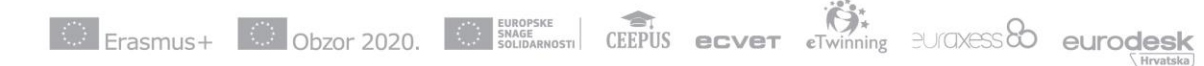

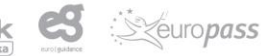

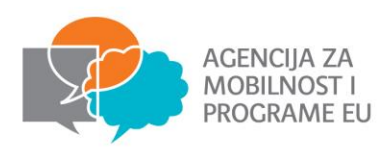

| SOL SOL                                        | DARITY<br>PS                         | OFFERS                                | - PLACEMENT A        | DMINISTRATION AN | ND SUPPORT | SYSTEM (PASS)                       |         |
|------------------------------------------------|--------------------------------------|---------------------------------------|----------------------|------------------|------------|-------------------------------------|---------|
| Back                                           |                                      |                                       |                      |                  |            |                                     |         |
| Viewing offer of:                              | TEST ORGANISAT                       | ION ALPHA                             |                      |                  |            |                                     |         |
|                                                |                                      |                                       |                      |                  |            |                                     |         |
| 6 Select an accept                             | ted offer to gene                    | rate a certificate                    |                      |                  |            |                                     |         |
| Select an accept<br>By PRN                     | ted offer to gene<br>By particpant I | rate a certificate<br>ast name        | 2                    | Offer 3          | 4 Rese     | t                                   |         |
| Select an accept     By PRN     PLACEMENT NAME | By particpant I                      | rate a certificate<br>ast name<br>PRN | 2<br>OFFER SENT DATE | Offer 3<br>Acces | 4 Rese     | t<br>OFFER ACCEPTED / DECLINED DATE | ACTIONS |

In the case of the offers accepted send for projects funded under European Solidarity Corps programme (ESC11, ESC13, ESC21), if the Participant report is not received yet, then the' You cannot issue a certificate for this participant, because the participant report has not been received yet' message is displayed, and you will not be able to issue the certificate of participation.

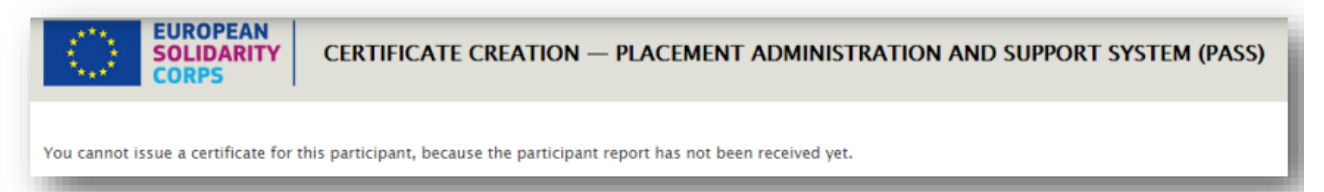

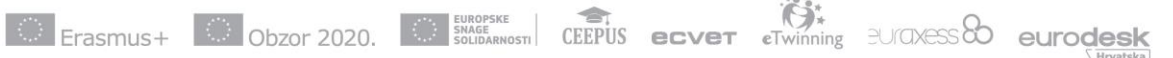

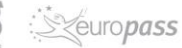

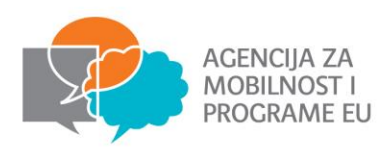

|                                                                      | PS               |                                               |                                    |                                  |                          |                |                     |                                                                                                    |   |
|----------------------------------------------------------------------|------------------|-----------------------------------------------|------------------------------------|----------------------------------|--------------------------|----------------|---------------------|----------------------------------------------------------------------------------------------------|---|
| Certificate cr                                                       | eated for sing p | IR (624794043                                 | n.                                 |                                  |                          |                |                     |                                                                                                    |   |
| Back                                                                 | Generate certi   | ficate                                        |                                    |                                  |                          |                |                     |                                                                                                    |   |
| /lewing certificate:                                                 | s of TEST ORGAN  | NISATION ALPHA                                |                                    |                                  |                          |                |                     |                                                                                                    |   |
| LACEMENT NAME                                                        | PARTICIPANT      | PRN                                           | PLACEMENT STAR                     | T DATE PLACEMEN                  | NT END DATE              | PLACEMENT CITY | PLACEMENT CO        | OUNTRY ACTIONS                                                                                                    |   |
| lacement test                                                        | 276.088          | 60171092                                      | 238 20/01/2018                     | 30/11/20                         | 18                       | Kiruna         | Sweden              | Download for printing                                                                                                    | g |
|                                                                      |                  |                                               |                                    |                                  |                          |                |                     |                                                                                                    |   |
| Back                                                                 | Generate certi   | ficate                                        |                                    |                                  |                          |                |                     |                                                                                                    |   |
| Back                                                                 | Generate certil  | ficate                                        |                                    |                                  |                          |                |                     |                                                                                                    |   |
| Back     Back Viewing certificates PLACEMENT NAME Viewent test       | Generate certil  | ficate<br>VISATION ALPHA<br>PRN<br>6017109238 | PLACEMENT START DATE               | PLACEMENT END DATE               | PLACEMENT CIT            | r PLAG         | EMENT COUNTRY       | ACTIONS                                                                                                    |   |
| Back     Back Viewing certificates PLACEMENT NAME Ilacement test     | Generate certil  | Ficate<br>VISATION ALPHA<br>PRN<br>6017109238 | PLACEMENT START DATE<br>20/01/2018 | PLACEMENT END DATE<br>30/11/2018 | PLACEMENT CITY<br>Kiruna | r PLA<br>Swe   | EMENT COUNTRY       | ACTIONS<br>Download for printing<br>bn cs da                                                                                                 |   |
| Back     Back Viewing certificates PLACEMENT NAME Placement test     | Generate certil  | ficate<br>NISATION ALPHA<br>PRN<br>6017109238 | PLACEMENT START DATE<br>20/01/2018 | PLACEMENT END DATE<br>30/11/2018 | PLACEMENT CIT            | r PLA<br>Swe   |                     | ACTIONS<br>Co Download for printing<br>bg cs da<br>de ef en                                                                                  |   |
| Back     Viewing certificate: PLACEMENT NAME Placement test          | Generate certil  | ficate<br>NISATION ALPHA<br>PRN<br>6017109238 | PLACEMENT START DATE               | PLACEMENT END DATE<br>30/11/2018 | PLACEMENT CITY<br>Kiruna | r PLA<br>Swei  |                     | ACTIONS<br>C Download for printing<br>bg cs da<br>de el en<br>es et fi                                                                       |   |
| Back     Back Viewing certificates PLACEMENT NAME Placement test     | Generate certil  | ficate<br>NISATION ALPHA<br>PRN<br>6017109238 | PLACEMENT START DATE<br>20/01/2018 | PLACEMENT END DATE<br>30/11/2018 | PLACEMENT CITT<br>Kiruna | r PLA<br>Swei  |                     | ACTIONS<br>Download for printing<br>bg cs da<br>de el en<br>es et fi<br>fr ga hr                                                             |   |
| Back     Back     PLACEMENT NAME PLACEMENT NAME PLACEMENT test       | Generate certil  | PRN<br>6017109238                             | PLACEMENT START DATE               | PLACEMENT END DATE<br>30/11/2018 | PLACEMENT CITT<br>Kiruna | r PLA<br>Swe   | iement COUNTRY      | ACTIONS<br>Download for printing<br>bg cs da<br>de el en<br>es et fi<br>fr ga hr<br>hu is it                                                 |   |
| Back     Back Viewing certificate PLACEMENT NAME Placement test      | Generate certil  | Ricate<br>PRN<br>6017109238                   | PLACEMENT START DATE               | PLACEMENT END DATE<br>30/11/2018 | PLACEMENT CITY           | r PLA<br>Swee  | ement country       | ACTIONS<br>Co Download for printing<br>bg cs da<br>de el en<br>es et fi<br>fr ga hr<br>hu is it<br>it iv mk                                  |   |
| Back     Back     Viewing certificate: PLACEMENT NAME Placement test | Generate certil  | Ricate<br>INSATION ALPHA<br>PRN<br>6017109238 | PLACEMENT START DATE<br>20/01/2018 | PLACEMENT END DATE<br>30/11/2018 | PLACEMENT CIT<br>Kinuna  | r PLA<br>Swe   | ement country<br>kn | ACTIONS<br>Download for printing<br>bg cs da<br>de el en<br>es et fi<br>fr ga hr<br>hu is it<br>it iv mk<br>mt ni no                         |   |
| Back     Back     Viewing certificate: PLACEMENT NAME Placement test | Generate certil  | Ricate<br>VISATION ALPHA<br>PRN<br>6017109238 | PLACEMENT START DATE<br>20/01/2018 | PLACEMENT END DATE<br>30/11/2018 | PLACEMENT CIT<br>Kiruna  | r PLA<br>Swe   | EMENT COUNTRY<br>km | ACTIONS<br>Download for printing<br>bg cs da<br>de ef en<br>es et fi<br>fr ga hr<br>hu is it<br>it iv mk<br>mt ni no<br>pl pt ro             |   |
| Back     Back Viewing certificate  PLACEMENT NAME Placement test     | Generate certil  | Ricate<br>INSATION ALPHA<br>PRN<br>6017109238 | PLACEMENT START DATE               | PLACEMENT END DATE<br>30/11/2018 | PLACEMENT CIT<br>Kiruna  | r PLA<br>Save  |                     | ACTIONS<br>Download for printing<br>bg cs da<br>de el en<br>es et fi<br>fr ga hr<br>hu is it<br>it iv mk<br>mt ni no<br>pl pt ro<br>sk gl ev |   |

In the 'Actions' column, for each placement, you will find now information about the date and the time the certificate has been issued.

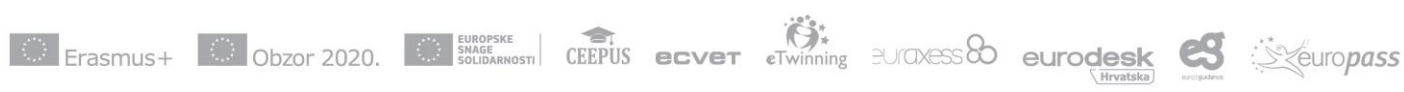

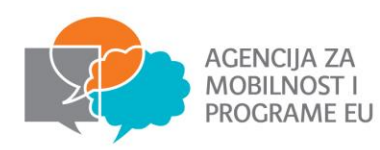

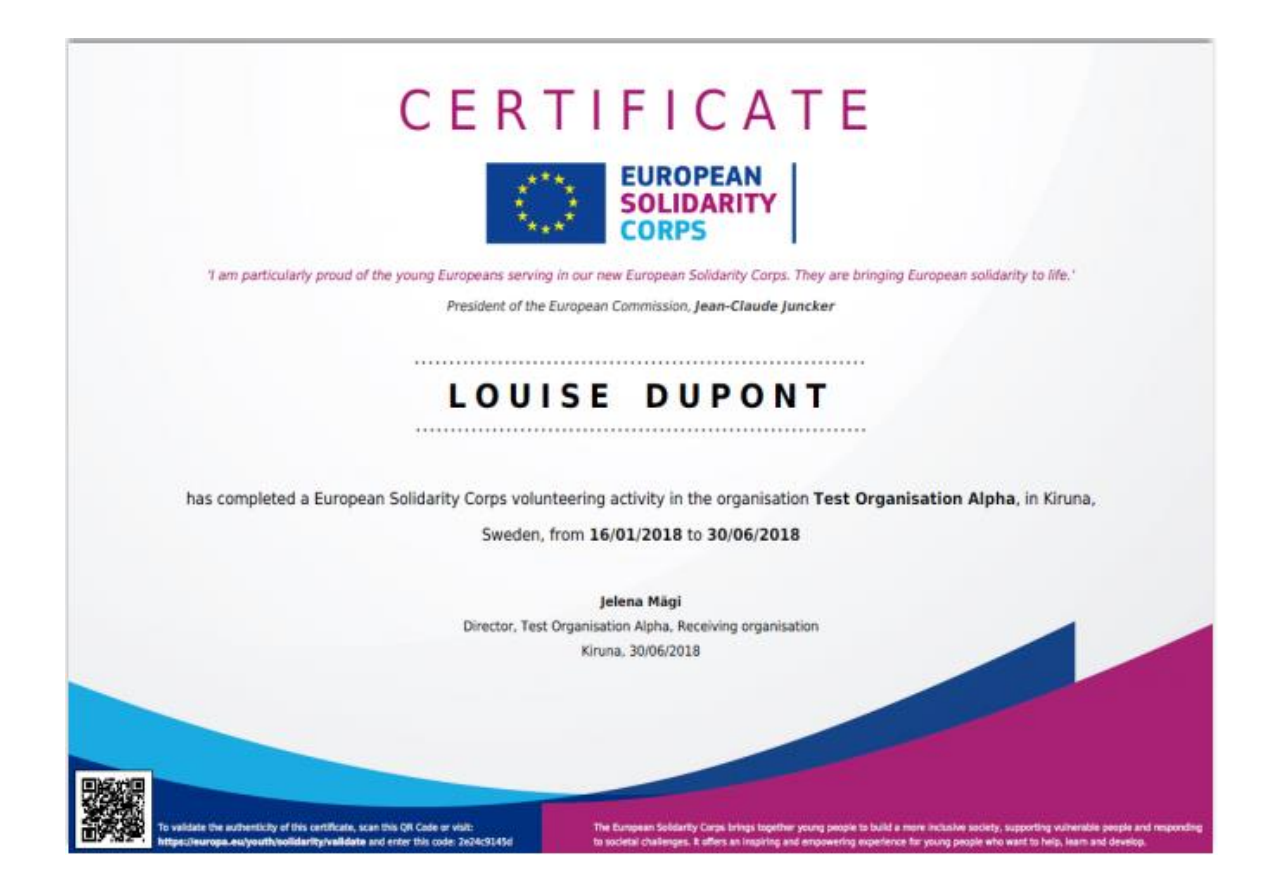

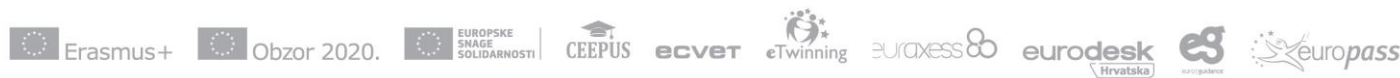

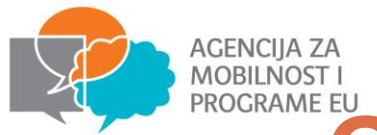

# **ÖBJAVA MOGUĆNOSTI ZA VOLONTERE**

#### How to advertise an opportunity

1. Log in to PASS

4

2. Click on the 'Manage opportunities' option (1)

| System selection                                                                                                    | Log out |
|----------------------------------------------------------------------------------------------------|---------|
| Thank you for logging into European Solidarity Corps Placement Administration and Support System (PASS).<br>This system is designed to let you search for and make contact with European Solidarity Corps participants, and finally offer them placements.<br>Download the PASS User Coulde                                                                                                    |         |
| he following are the key steps to follow in the process:                                                                                                    |         |
| Step1       Search for participants, and make contact with them         Use the search screen to find potential participants for your placements.          Step2       Contact individual participants and discuss the placement with them         For privacy protection reasons, you must first use PASS to ask the young person for permission to contact them. After they have given you this permission, you can email them or call them directly, outside of PASS, to         discuss the placement that is available.                                             |         |
| Step 3 Send an offer to the participant and get them to accept or decline it When you have finished your discussions then you must send the young person an offer via PASS. The young person then has to either accept or decline the offer. The offers expire 15 days after they have been sent. This step is very important, because once the young person has accepted the offer they will become eligible to access to additional online European Solidarity Corps services. The funding for your project may also not become available until the offer is accepted. |         |

If you are authorised to manage placements for more than one organisation, you will see all of the organisations listed below. Follow the three steps for the organisation you want to manage placements for

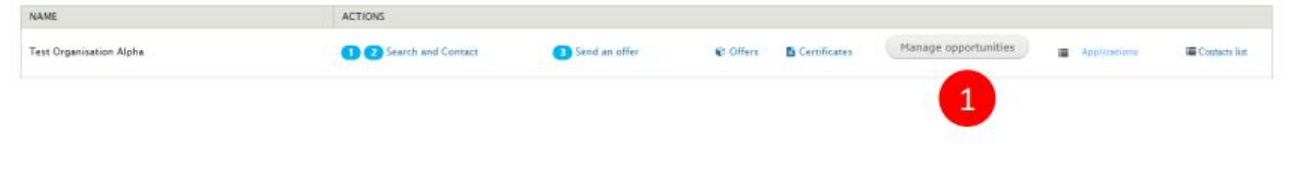

Erasmus+ Obzor 2020. CEPUS ecver Twinning BU/CXESS eurodesk

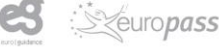

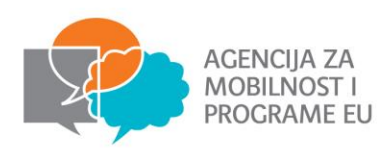

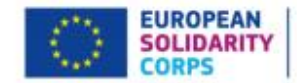

#### Placement Administration and Support System - User Guide - System version 2.0 - 23 September 2019 (v17)

Volunteering Opportunities Database: Organisations and opportunities manager

| + FILTERS |                   |           |         |                      |        |                  |
|-----------|-------------------|-----------|---------|----------------------|--------|------------------|
| Filter    | Reset             |           |         |                      |        | 2                |
| Test Orga | anisation Alpha   |           |         |                      |        |                  |
| 10        | OPPORTUNITY TITLE | TOWN.CITY | COUNTRY | APPLICATION DEADLINE | STATUS | Actions          |
| 6712      | Test placement    | Brussels  | Belgium | No deadline          | closed | 57 Edit B Celete |

#### Welcome to the Volunteering Opportunities database in the European Youth Portal!

The above table shows the organisation(s) that you are currently authorised to administer within the European Youth Portals' Volunteering Opportunities database.

At present, only organisations which have been accredited for European Voluntary Service under the new Erasmus + programme (since January 2014) are able to add opportunities to this system.

If you believe you should be allowed to administer the volunteering opportunities for another organisation, please have the responsible parson for that organisation contact their EVS National Agency and request that either the "Contact Person" or "Legal Representative" email address is amended to be exactly the same as your ECAS email address.

If you represent an organisation which wants to advertise for volunteers for your EVS projects, click here for more information.

Please note that it can take up to 24 hours for amendments to EVS records to be transferred to the European Youth Portal.

We apologise for this inconvenience, but hope you appreciate that these measures are required to ensure the security of the system.

Help and Support: for step-by-step instructions on how to use the Volunteering Opportunities Database, as well as who to contact if you need additional help, please click here.

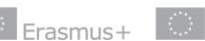

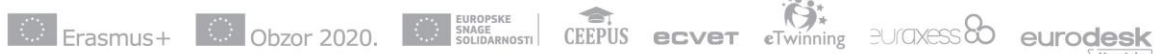

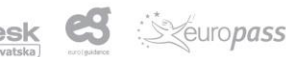

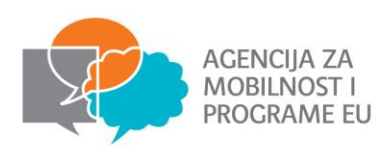

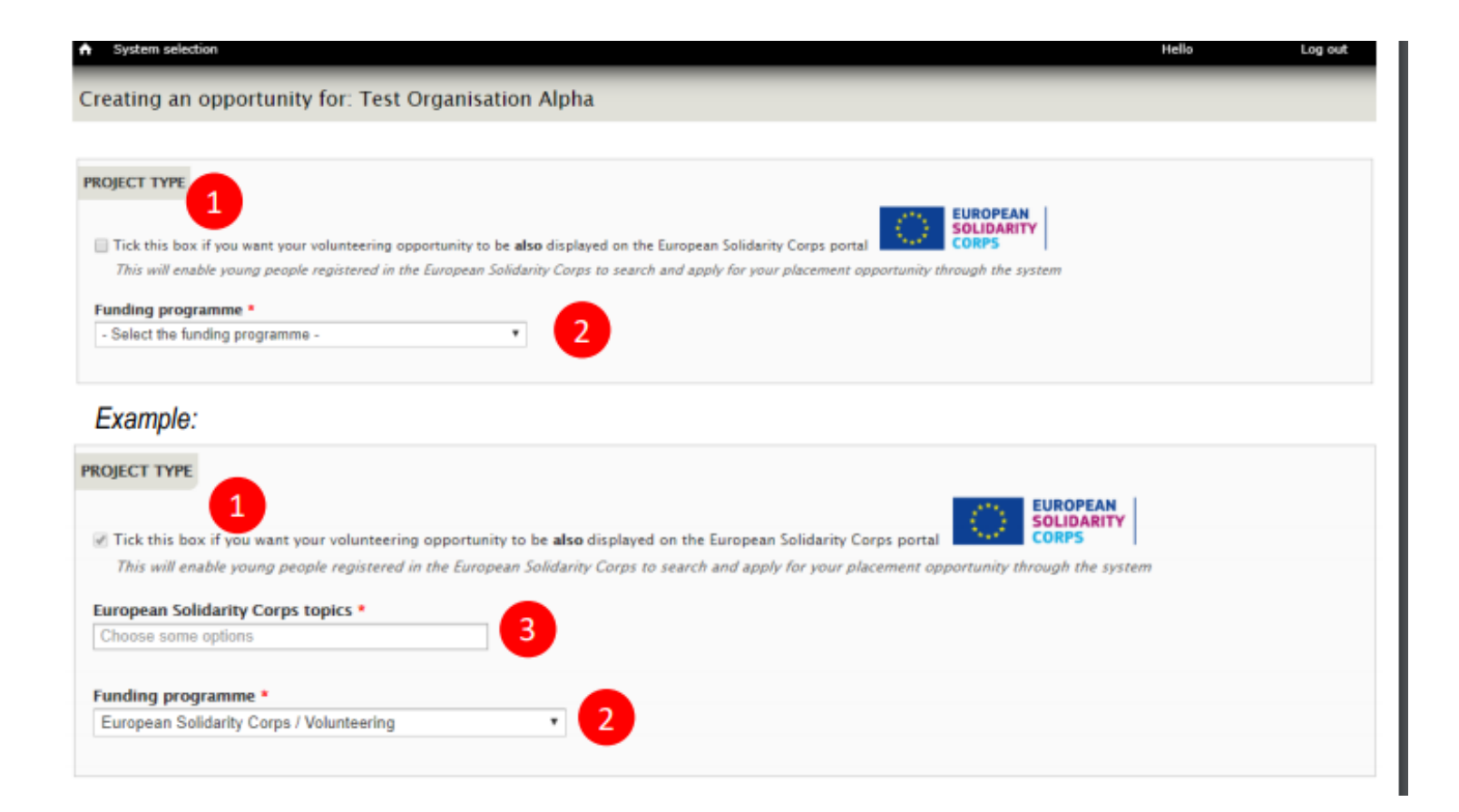

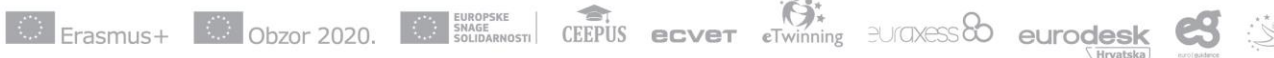

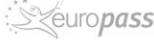

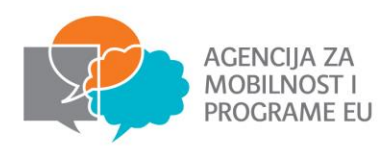

### Section 2: European Solidarity Corps opportunity

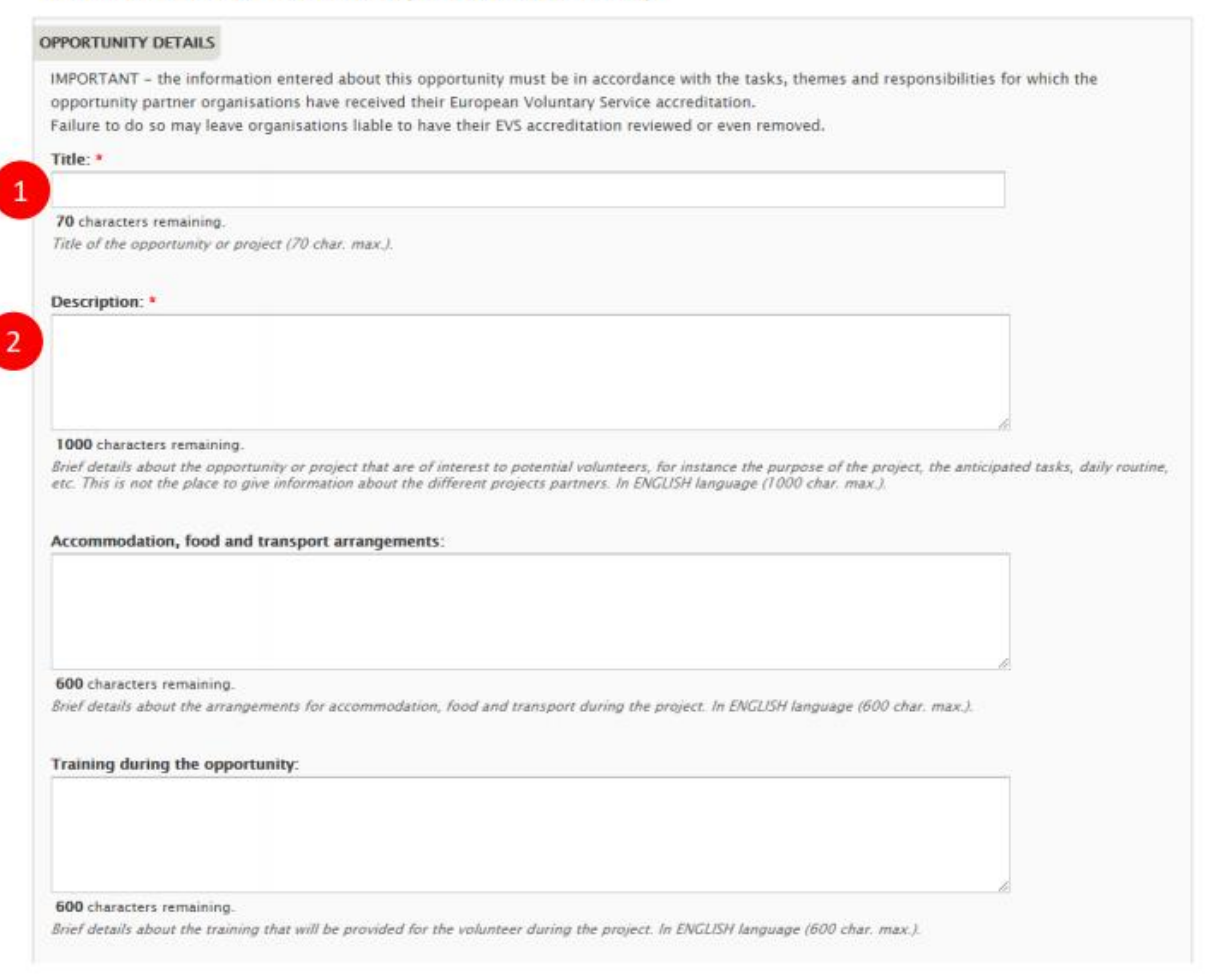

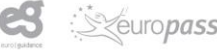

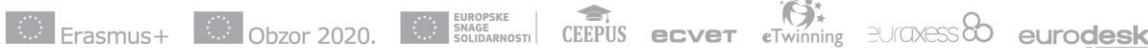

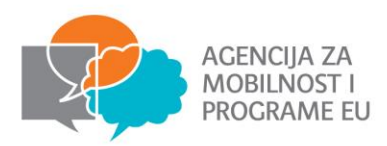

### Section 4: European Solidarity Corps opportunity dates

|   | OPPORTUNITY DATES               |                                                                                                 |
|---|---------------------------------|-------------------------------------------------------------------------------------------------|
| 1 | Precise dates:                  | Start. End:                                                                                     |
|   | C Flexible dates:               | Number of weeks:                                                                                |
| 2 |                                 | Between Start:                                                                                  |
|   | The dates that this opportunity | y will take place. Either precise dates, or a more flexible number of weeks between two months. |

| OLUNTEER DETAILS                                                                                                    |                                                                                                    |
|----------------------------------------------------------------------------------------------------|----------------------------------------------------------------------------------------------------|
| Volunteer profile: *                                                                                                    |                                                                                                    |
|                                                                                                    |                                                                                                    |
|                                                                                                    |                                                                                                    |
| 1                                                                                                    |                                                                                                    |
|                                                                                                    |                                                                                                    |
| Content limited to 600 chara                                                                                              | ters, remaining: 600                                                                                                    |
| Content limited to 600 chara<br>Information about the kind of                                                             | tters, remaining: 600<br>volunteers you are looking for, including any special skills or intersets they should have. In ENGLISH language (600 char. max.).                                |
| Content limited to 600 chara<br>Information about the kind of                                                             | ters, remaining: 600<br>volunteers you are looking for, including any special skills or intersets they should have. In ENGLISH language (600 char. max.)<br>e recruited from *            |
| Content limited to 600 chara<br>Information about the kind of<br>Countries volunteers will b<br>Select "Funding programme | ters, remaining: 600<br>volunteers you are looking for, including any special skills or intersets they should have. In ENGLISH language (600 char. max.)<br>e recruited from *<br>first * |

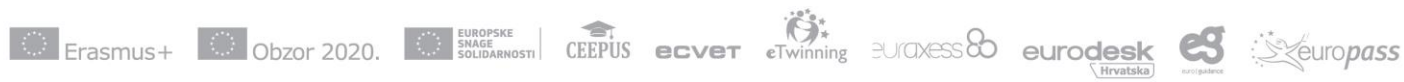

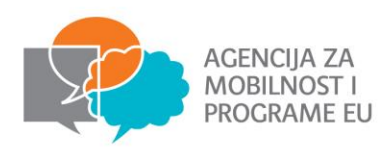

## 16 Edit your organisation contact details

| Test Orga  | anisation Alpha         |           |         |                      |        | 1                                |
|------------|-------------------------|-----------|---------|----------------------|--------|----------------------------------|
| PIC 900000 | 001 OUDENAARDE, BELGIUM |           |         |                      |        | DD OPPORTUNITY EDIT ORGANISATION |
| ID         | OPPORTUNITY TITLE       | TOWN/CITY | COUNTRY | APPLICATION DEADLINE | STATUS | ACTIONS                          |
| 6712       | Test placement          | Brussels  | Belgium | No deadline          | closed | 🕼 Edit 🗯 Delete                  |

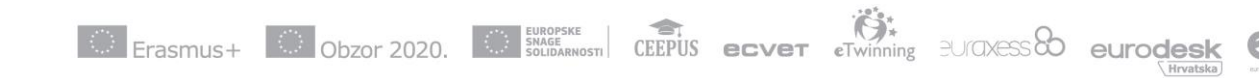

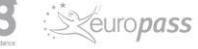

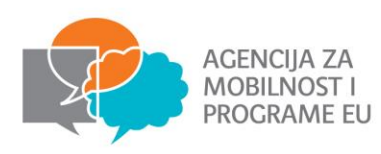

# **MOBILITY TOOL+**

- Mobility Tool+ je alat za praćenje provedbe projekta unos aktivnosti, sudionika, praćenje financija, izvješća sudionika, završnog izvješća
- povezan sa sustavom PASS! (slanje ponuda za sudjelovanje nije moguće prije no što je projekt odobren i potpisan sporazum)
- Sudionici se ne unose izravno u MT+, već se automatski prenose iz PASS-a nakon što mlada osoba prihvati ponudu za volontiranje
- Partnerske organizacije se mogu dodati ručno u MT+
- Nakon što su dodani u MT+ i partneri mogu slati ponude za sudjelovanje

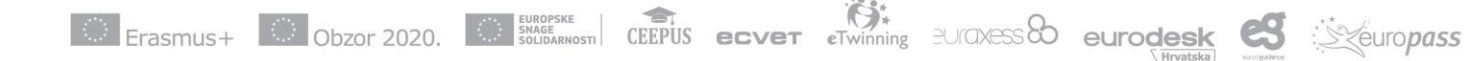

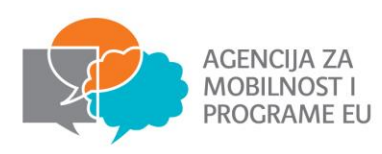

# **MOBILITY TOOL+ UPUTE**

- pristupanje Mobility Toolu putem EU Login (ECAS) računa
- EU Login (ECAS) račun <u>mora</u> biti otvoren s e-adresom <u>kontakt osobe</u> navedenom u <u>prijavi</u> (najčešći razlog nemogućnosti pristupa MT-u)

Upute:

http://www.europskesnagesolidarnosti.hr/hr/sadrzaj/podrska/prirucnici-ipublikacije/

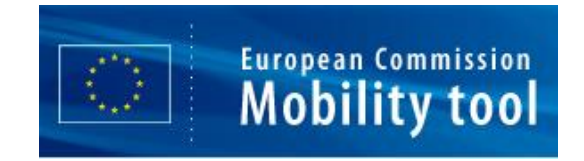

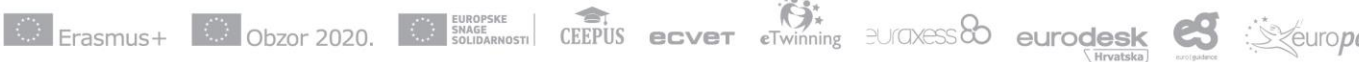

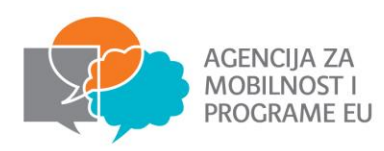

| Hobility tool EL01 Greek State Schola                                                                                                    | rship's Foundation (IKY) |                                    |                           |                                                                             |                                                |            |                                 |            |                                       |                   |                    |                        |
|----------------------------------------------------------------------------------------------------|--------------------------|------------------------------------|---------------------------|-----------------------------------------------------------------------------|------------------------------------------------|------------|---------------------------------|------------|---------------------------------------|-------------------|--------------------|------------------------|
| Home                                                                                                    |                          |                                    |                           |                                                                             |                                                |            |                                 |            |                                       |                   |                    |                        |
| Welcome to Mobility Tool+                                                                                                    |                          |                                    |                           |                                                                             |                                                |            |                                 |            |                                       |                   |                    |                        |
| 2 About the tool                                                                                                    | My ongoing projects      | Ð1                                 |                           |                                                                             |                                                |            |                                 |            |                                       |                   |                    |                        |
| Mobility Tool+ is the system for the management of Mobility<br>and/or Partnerships projects that received an EU grant<br>under the Erasmus+ Programme.                                                                                               | Grant Agreement No.      | Changed<br>organisation<br>details | User's role<br>in project | Project Title                                                               | National ID                                    | Start Date | Project<br>Duration<br>(months) | Project En | I Project<br>Status                   | Awarded<br>Budget | Declared<br>Budget | Updated on             |
| If you belong to a Beneficiary Organisation or to a Partner<br>Organisation in a Strategic Partnership for schools only,<br>you will be able to provide all the information on your<br>projects' identify participants, complete and undate burdnet  | 2014-1-FR01-008555_2     | $\overline{7}$                     | Beneficiary               | Training project                                                            |                                                | 01/09/2014 | 36                              | 31/08/201  | Prosing                               | 48.775,00         | 12.690,00 €        | 08/06/2017<br>17:37:42 |
| information, generate and follow-up participant reports and<br>generate and submit your report(s) to your National Agency.<br>You will also be allowed to grant permissions to change or<br>view the projects content to your Partner Organisations. | 2014_FR01_KA102_012345   |                                    | Beneficiary               | Franktyczny<br>dy w praktyczny<br>m szkoleniu mł<br>odych fryzjerów         |                                                | 01/08/2014 |                                 | 31/07/201  | NA validated<br>with eligible<br>cost | 21.924,00 €       | 14.399,00€         | 28/06/2017<br>13:46:27 |
| If you belong to a Partner Organisation in a KA1/KA3<br>mobility project or in a KA2 Strategic Partnership (other<br>than schools-only), you may be granted permissions to                                                                           | 2015-1-FR01-KA201-013208 |                                    | Beneficiary               | -                                                                           |                                                | 01/09/2015 | 27                              | 01/12/201  | Submitted                             | 33.750,00 €       | 127.748,00€        | 08/06/2017<br>17:37:46 |
| change or view the project's content by the project's<br>Beneficiary Organisation. Please contact your Beneficiary<br>Crossic blog accerticaty                                                                                                    | 2016-1-FR01-KA204-035796 | A                                  | Beneficiary               |                                                                             | Training<br>team HD4                           | 01/09/2016 | 36                              | 31/08/201  | Submitted                             | 330.133,00 €      | 0,00€              | 15/06/2017<br>09:08:38 |
| organisation accordingly.                                                                                                    | 2014_FR01_KA105_012345   |                                    | Beneficiary               | -                                                                           | Training<br>Team Test<br>(Daniela)             | 01/06/2017 | 16                              | 30/09/201  | Processing                            | 20.625,00€        | 0,00€              | 21/11/2017<br>11:56:40 |
| Documentation Mobility Tool - Guide for Beneficiaries                                                                                                    | 2016_FR01_KA105_098765   |                                    | Beneficiary               | Project RR -<br>Training Team<br>Test (Daniela;<br>06/2017)                 | Training<br>Team Test<br>(Daniela;<br>06/2017) | 01/09/2017 | 6                               | 28/02/201  | Follow-up                             | 41.889,00€        | 46.225,00€         | 19/06/2017<br>13:21:15 |
| Mobility Tool+ Data Dictionary                                                                                                    | 2017_FR01_KA105_012345   |                                    | Beneficiary               | Learning Mobilit<br>y of Individuals -<br>KA105 - Trainin<br>g Team Test (D |                                                | 01/01/2018 | 12                              | 31/12/201  | NA Validated<br>with eligible<br>cost | 0,00 €            | 52.055,00 €        | 14/11/2017<br>16:15:32 |
|                                                                                                    |                          |                                    |                           | anterd)                                                                     |                                                |            |                                 |            |                                       |                   |                    |                        |
|                                                                                                    | 10 25 50 100             |                                    |                           |                                                                             |                                                |            |                                 |            |                                       |                   |                    | 4 1 2                  |
|                                                                                                    |                          |                                    |                           |                                                                             |                                                |            |                                 |            |                                       |                   |                    |                        |

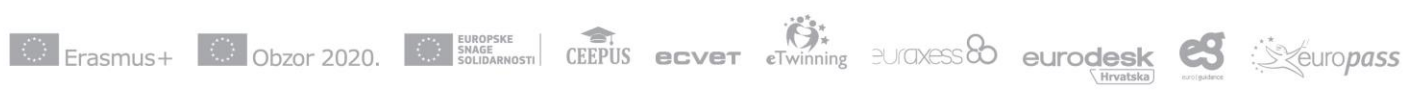

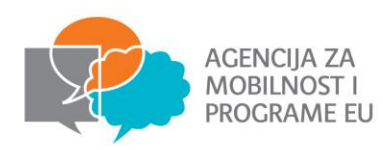

| 🖀 home   project list                                                           |                                                                               |                            |
|---------------------------------------------------------------------------------|-------------------------------------------------------------------------------|----------------------------|
| European Commission<br>Mobility tool HR01 National AgencyHR01 - Agency for Mobi | lity and EU Programmes Agencija za mobilnost i programe Europske unije(AMPEU) |                            |
| Project 2019-3-HR01-ESC11-077067 Details Organisations Contacts Locations       | Participants Activities Complementary Activities Budget Reports               |                            |
| Project Details                                                                 | $\uparrow$                                                                    |                            |
| Context information                                                             | Project information                                                           | Project Access             |
| Programme: European Solidarity Corps                                            | Grant Agreement No.: 2019-3-HR01-ESC11-077067                                 | User's role in project: Ad |
| Action: SPV - Volunteering                                                      | National ID:                                                                  | Access to Project: Edit A  |
| Action Type: ESC11 - Volunteering Projects                                      | Project Title: Island Birds                                                   | Project is locked:         |
| Call Year: 2019                                                                 | Project Acronym:                                                              |                            |
| Round: 3                                                                        | Project Status: Follow-up                                                     |                            |
| Start of Project: 15/01/2020                                                    | Final Report Submission Deadline: 15/03/2021                                  | History information        |

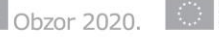

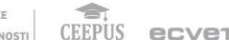

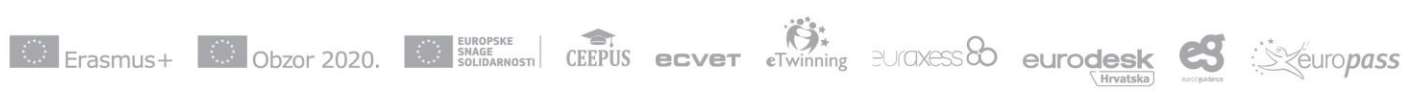

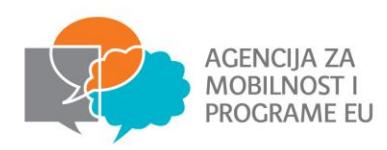

# PRIHVAĆANJE PONUDE U SUSTAVU MOBILITY TOOL+ (ESC11)

| Search in 0 records Q Young Person Accompanying Person Representatives of organisations in Advance Planning Visits All Participants retrieved from EYP retrieve now |  |
|----------------------------------------------------------------------------------------------------|--|
| C Selection Details                                                                                                    |  |
| No record found                                                                                                    |  |
|                                                                                                    |  |
|                                                                                                    |  |
|                                                                                                    |  |
|                                                                                                    |  |
|                                                                                                    |  |
|                                                                                                    |  |
|                                                                                                    |  |
|                                                                                                    |  |
|                                                                                                    |  |

Nakon matchinga, važno je kliknuti "Retrieve now" kako bi se pokazali sudionici

Idući korak – raspoređivanje volontera na aktivnost kroz "Add participation"

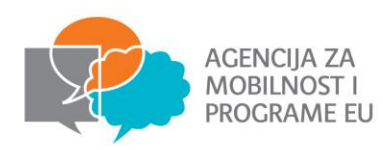

| Participante        |               |                   | Availa         | ble Ac           | tivities         |                       |                                                                                   |                        |    |                                              |
|---------------------|---------------|-------------------|----------------|------------------|------------------|-----------------------|-----------------------------------------------------------------------------------|------------------------|----|----------------------------------------------|
| anticipantis        |               |                   | Search in      | fi records       |                  |                       |                                                                                   | ٥                      | 5  | + Create                                     |
| Search in 13 recort | a Y           | oung P            | Activity<br>ID | Activity<br>Type | Activity<br>Type | Title *               | Organisation in which the activity takes place legal name                         | No. of<br>Participants |    | Participants retrieved from EYP retrieve now |
| Selection           | ort O bull    | c operati         | A2             | TRAIN-<br>PLACE  | Traineeships     | Traineeship<br>In ABC | Centrum Rehabilitacji. Edukacji i Opieki<br>Towarzystwa Przyjaciol Dzieci Helenow | 2                      |    | Selection Details                            |
| 1 Type              | ,             | Particip.<br>Name | A4             | TRAIN-<br>PLACE  | Traineeships     | Traineeship<br>in EFG | Old School                                                                        | 2 total                | 15 | Isabella LOPES                               |
| 6038359319          | g Participant | sabella           | A3             | TRAIN-<br>PLACE  | Traineeships     | Traineeship<br>in XYZ | Dublin Simon Community                                                            | 0 select               |    | mob. trains. ben@gmail.com                   |
| 10 25 50 10         | 00            |                   | 10             | 25 50            | 100              |                       |                                                                                   | 1 1 P                  |    | Participates in: Add participation           |

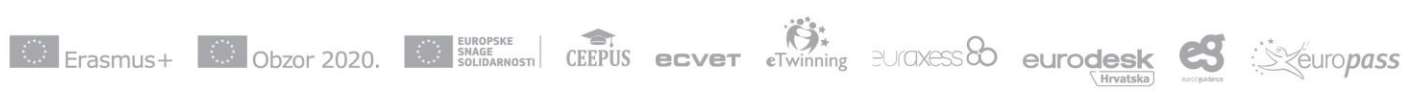

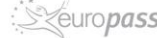

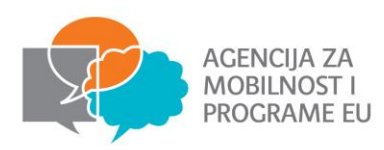

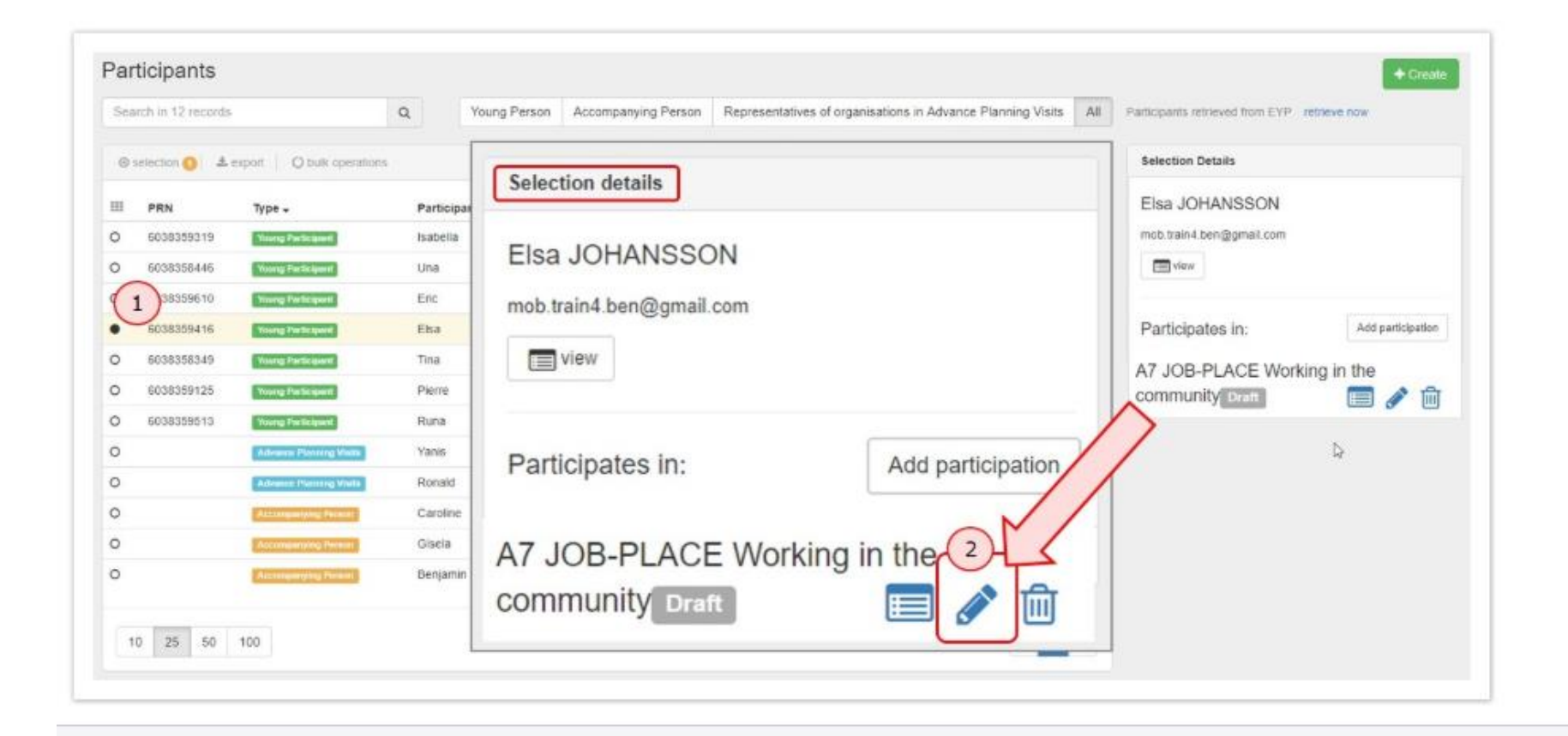

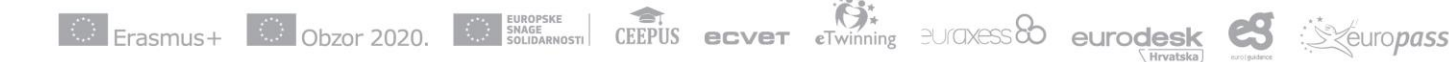

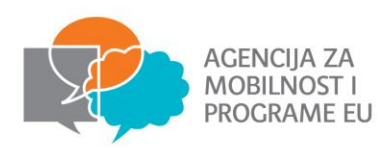

| 2 |
|---|
|   |
|   |
| , |
|   |
|   |
|   |
|   |

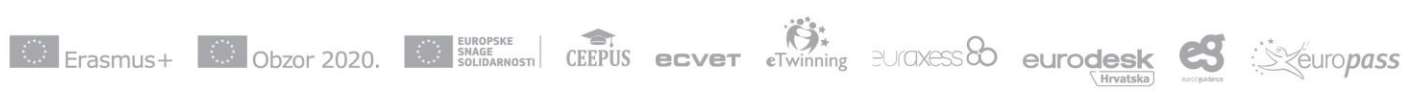

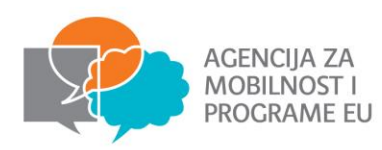

|                                     | Participant Report     | Duration      | Linguistic Support | Travel                  | Organisational Support                         | Pocket Money         | Exceptional C | osts                                  | Draft |
|-------------------------------------|------------------------|---------------|--------------------|-------------------------|------------------------------------------------|----------------------|---------------|---------------------------------------|-------|
| ctivity<br>.3 Volunteering          | in XYZ (VOL-TE         | AM)           |                    | Host Organ<br>Fundacj   | inisation Legal Name<br>ja Rozwoju Miedzykultu | rowego EBU.          |               | Main Location of the Activity         |       |
| articipant                          |                        |               |                    |                         |                                                |                      |               |                                       |       |
| articipant<br>32864824418227        | 2 Anna MUELLER         | Voung Person  |                    | Offer Detai<br>16182 Vo | ills<br>olunteering in XYZ from: 0             | 1/08/2019 to 15/11/2 | 2019          | Country of the residence<br>Germany   | ß     |
| ate of Birth (ddimm                 | ווווווו                | Age           | 18 30              | Participant             | t With Special Needs                           |                      |               | Participant With Fewer Opportunities? |       |
| 30/10/1998                          |                        | 20            |                    | No                      |                                                |                      | ٠             | No                                    |       |
|                                     | tion Legal Name        |               |                    | Country of              | f Origin                                       |                      |               | City of origin                        |       |
| upporting Organisa                  | ilitacji, Edukacji i ( | Opieki Towarz | ystwa Przyjac 🔹    | Poland                  | d                                              |                      | •             | Warszawa                              |       |
| opporting Organisa<br>Centrum Rehab |                        |               |                    |                         |                                                |                      |               |                                       |       |

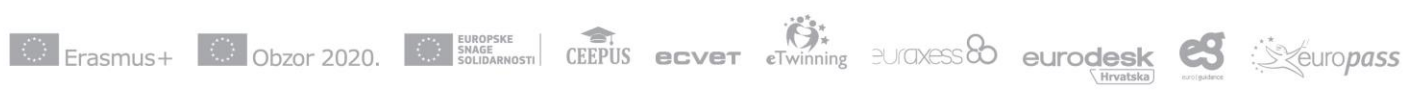

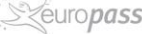

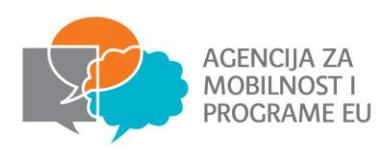

#### "Participant with fewer opportunities" drop-down.

If you answered **Yes** to the question **Participant With Fewer opportunities?**, the **Which type of obstacle is this participant facing?** drop-down is displayed. Sele least one obstacle type.

| articipant 6038359416 Elsa JOHANSSON                                                                                                    |                                |                                       |
|----------------------------------------------------------------------------------------------------|--------------------------------|---------------------------------------|
| ate of Birth (dd/mm/yyyy)                                                                                                    | Participant With Special Needs | Participant With Fewer Opportunities? |
| 08/07/1992                                                                                                    | Yes                            | Yes                                   |
|                                                                                                    |                                |                                       |
|                                                                                                    |                                |                                       |
| DISABLTY : Disability                                                                                                    |                                |                                       |
| DISABLTY : Disability<br>ECONOM-OBSTCL : Economic obstacles                                                                                                    |                                |                                       |
| DISABLTY : Disability<br>ECONOM-OBSTCL : Economic obstacles<br>EDUC-DIFFCLT : Educational difficulties                                                                                                    |                                |                                       |
| DISABLTY : Disability<br>ECONOM-OBSTCL : Economic obstacles<br>EDUC-DIFFCLT : Educational difficulties<br>GEO-OBSTCL : Geographical obstacles                                                                                             |                                |                                       |
| DISABLTY : Disability<br>ECONOM-OBSTCL : Economic obstacles<br>EDUC-DIFFCLT : Educational difficulties<br>GEO-OBSTCL : Geographical obstacles<br>HEALTH-PROBL : Health problems<br>DEFLIGE : Parturges                                    |                                |                                       |
| DISABLTY : Disability<br>ECONOM-OBSTCL : Economic obstacles<br>EDUC-DIFFCLT : Educational difficulties<br>GEO-OBSTCL : Geographical obstacles<br>HEALTH-PROBL : Health problems<br>REFUGEE : Refugees<br>SOCIAL-OBSTCL : Social obstacles |                                |                                       |

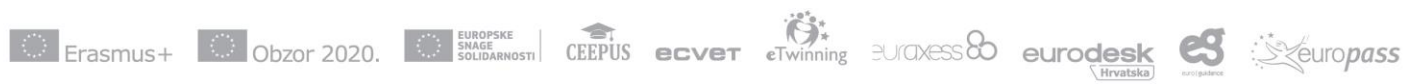

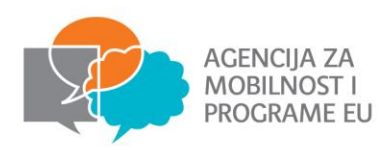

| tart date of the activity offer | ed End Date of                                                                                | the activity offere | d                                                           | Duration Calculated (days) |                                                            |                                      |       |
|---------------------------------|-----------------------------------------------------------------------------------------------|---------------------|-------------------------------------------------------------|----------------------------|------------------------------------------------------------|--------------------------------------|-------|
| 02/09/2019                      | m 30/11/20                                                                                    | 9                   | 8                                                           | 90                         |                                                            |                                      |       |
| lerruption (days)               | Duration aft                                                                                  | er interruption (da | ys) 90-340                                                  | Travel Days (max. 2)       | Duration including travel                                  | l days (days)                        |       |
| 0                               | 90                                                                                            |                     |                                                             | 0                          | 90                                                         |                                      |       |
| mments on the duration          | Duration                                                                                      |                     |                                                             |                            |                                                            |                                      |       |
| omments on the duration         | Duration Project Duration Start date of the activity offered                                  |                     | End Date of the                                             | activity offered Du        | iration Calculated (days)                                  |                                      | 01/01 |
| omments on the duration         | Duration Project Duration Start date of the activity offered 02/09/2019                       | (m)                 | End Date of the a 30/11/2019                                | activity offered Du        | aration Calculated (days)<br>90                            |                                      | 01/01 |
| omments on the duration         | Duration Project Duration Start date of the activity offered 02/09/2019 Interruption (days)   | <b>m</b>            | End Date of the a<br>30/11/2019<br>Duration after in        | activity offered Du        | aration Calculated (days)<br>90<br>avel Days (max. 2)      | Duration including travel day        | 0ti©1 |
| omments on the duration         | Duration Project Duration Start date of the activity offered 02/09/2019 Interruption (days) 0 | <b>m</b>            | End Date of the a<br>30/11/2019<br>Duration after int<br>90 | activity offered Du        | aration Calculated (days)<br>90<br>avel Days (max. 2)<br>2 | Duration including travel day<br>92. | 01/01 |

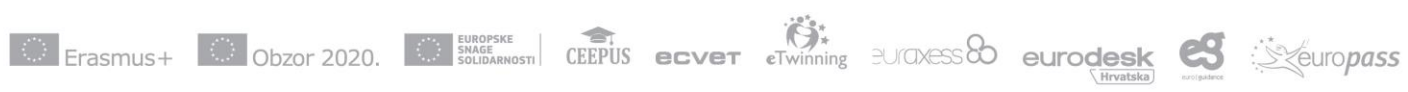

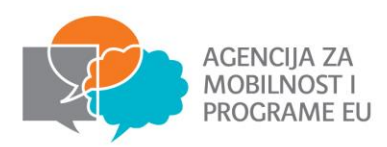

#### Request "Exceptional Cost" (if applicable).

If needed, exceptional costs can be requested. Enter the amount in the **Exceptional Costs** field and provide a **Description and Justification** in the newly displayed comment field.

| Exceptional Costs                               |                          |
|-------------------------------------------------|--------------------------|
|                                                 | Exceptional Costs 0.00   |
| Exceptional Costs                               |                          |
|                                                 | Exceptional Costs 150.00 |
| Exceptional Costs Description and Justification |                          |
| value required                                  | ß                        |

III Organizacijski troškovi, potpora za uključivanje i džeparac automatski su ispunjeni, mogu se mijenjati

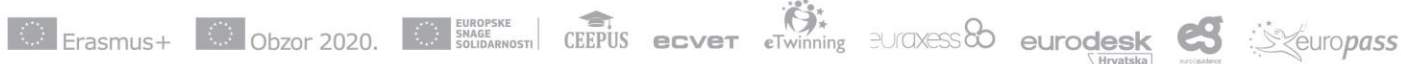

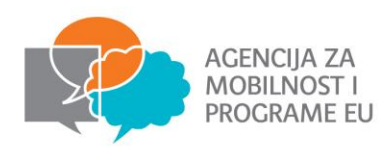

| Sea | ard Q       | Young Person        | Accompanying Person    | Representatives of orç | anisations in Advance Plann | ing Visits All | Participants retrieved from EYP retrieve now      |
|-----|-------------|---------------------|------------------------|------------------------|-----------------------------|----------------|---------------------------------------------------|
| 0   | selection 🔘 | 📥 export   🔘 bulk e | operations             |                        |                             | Ø              | Selection Details                                 |
| =   | PRN         | Туре 🗸              | Participant First Name | Participant Last Name  | Participant Email           | Participations | Elsa JOHANSSON                                    |
| •   | 6038359416  | Young Participant   | Elsa                   | JOHANSSON              | mob.train4.ben@gmail.com    | 0              | mob.train4.ben@gmail.com                          |
| >   | 6038359513  | Young Participant   | Runa                   | PETURSDOTTIR           | mob.train3.ben@gmail.com    | 0              | view                                              |
| >   | 6038359610  | Young Participant   | Eric                   | BERGER                 | mob.train2.ben@gmail.com    | 0              |                                                   |
| )   | 6038359319  | Young Participant   | Isabella               | LOPES                  | mob.train5.ben@gmail.com    | 0              | Participates in: Add participation                |
| ,   | 6038358446  | Young Participant   | Una                    | ROSE                   | train4.na@gmail.com         |                |                                                   |
| ,   | 6038359125  | Young Participant   | Pierre                 | MARTIN                 | mob.train7.ben@gmail.com    | 101            | A7 JOB-PLACE Working in the<br>community Consists |
| )   | 6038358349  | Young Participant   | Tina                   | BLACK                  | train3.na@gmail.com         |                |                                                   |

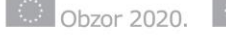

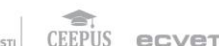

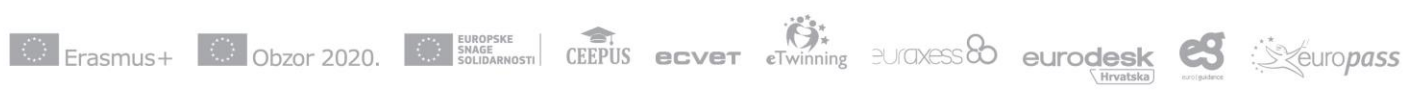

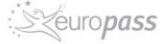

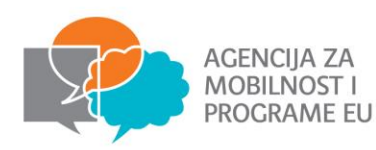

#### Activities Q Search in 2 records 📥 export С selection Activity ID City of the activity Title Activity Type Activity Type Host Organisation Legal Name Country of activity No. of Participants A1 EUROMIJA 2 VOL-PLACE 0 0 Individual Volunteering 0 A2 EUROMIJA 2 VOL-PLACE Individual Volunteering 0 « 1 » 10 25 50 100

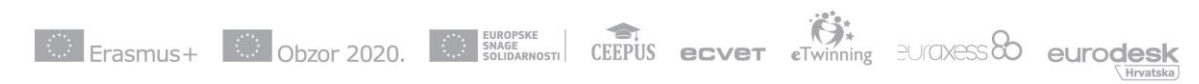

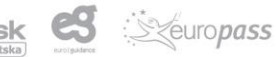

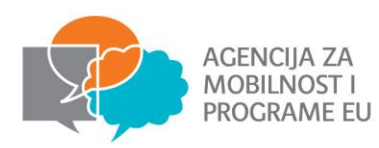

| back to list                                |                                       |                     |                      |
|---------------------------------------------|---------------------------------------|---------------------|----------------------|
| A1. Home is where the solidarity is         |                                       |                     | Edit                 |
| Activity ID<br>A1                           | Activity Type Individual Volunteering |                     | •                    |
| Title Home is where the solidarity is       |                                       |                     |                      |
| Activity Description                        |                                       |                     |                      |
| value required Host Organisation Legal Name | ×                                     | Country of activity | City of the activity |
| value required                              |                                       | value required      | value required       |

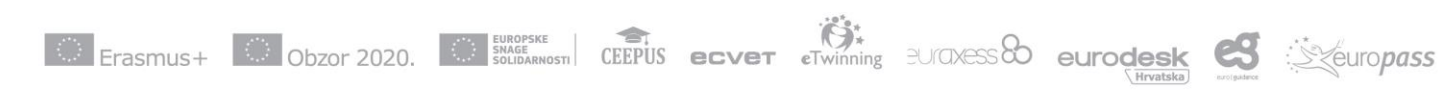

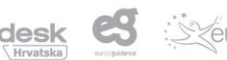

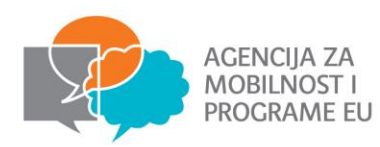

|                                                     |                                         |                                       | Nothing to save              |
|-----------------------------------------------------|-----------------------------------------|---------------------------------------|------------------------------|
|                                                     | Approved Budget (by<br>National Agency) | Current Budget (in<br>Mobility Tool+) | % Current/Approved<br>budget |
| Total Project                                       | 19.610,80 €                             | 4.108,80 €                            | 20,95 %                      |
| Total complementary activity                        | 4.108,80 €                              | 4.108,80 €                            | 100,00 %                     |
| Total exceptional costs for financial guarantee     |                                         | 0,00 €                                |                              |
| Total Organisational Support - Project Management   | 450,00 €                                | 0,00 €                                | 0,00 %                       |
| Total linguistic support grant                      | 300,00 €                                | 0,00 €                                | 0,00 %                       |
| Activity Type                                       |                                         |                                       |                              |
| VOL-PLACE                                           | 14.752,00 €                             | 0,00 €                                | 0.00%                        |
| Total Travel Grant                                  | 720,00 €                                | 0,00 €                                | 0,00 %                       |
| Total Pocket money                                  | 2.130,00 €                              | 0,00 €                                | 0,00 %                       |
| Exceptional Costs                                   | 400,00 €                                | 0,00 €                                | 0,00 %                       |
| Total Organisational Support - Activity costs grant | 8.520,00 €                              | 0,00€                                 | 0,00 %                       |
| Total Inclusion support grant                       | 2.982,00 €                              | 0,00 €                                | 0,00 %                       |

Nothing to save

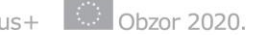

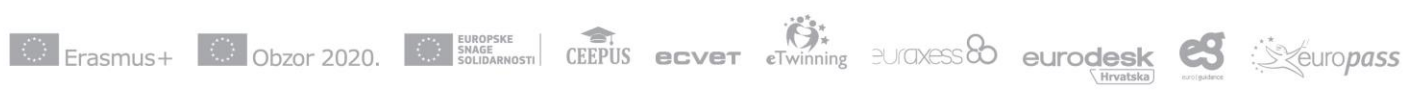

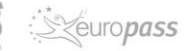

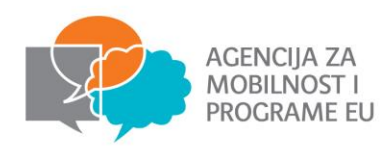

| European Commission<br>Mobility tool | R01 Natio | nal AgencyHR  | 01 - Ageno | cy for Mobil | ity and EU F | Programme  | es Agencija za mobilnos  | st i progra | ame Europsk | unije(AMPEU) |  |  |
|--------------------------------------|-----------|---------------|------------|--------------|--------------|------------|--------------------------|-------------|-------------|--------------|--|--|
| Project 2019-3-HR01-ESC11-077012     | Details   | Organisations | Contacts   | Locations    | Participants | Activities | Complementary Activities | Budget      | Reports     |              |  |  |
| Beneficiary Reports                  |           |               |            |              |              |            |                          |             |             |              |  |  |

| Final Beneficia | ficiary Report                                                                                  |  |
|-----------------|-------------------------------------------------------------------------------------------------|--|
|                 | Please click on this button to generate a new Beneficiary Report<br>Generate Beneficiary Report |  |

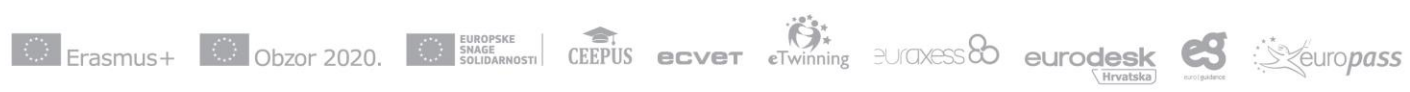

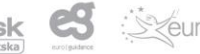

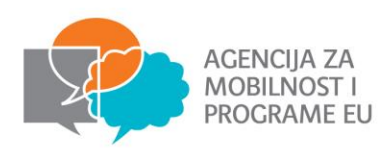

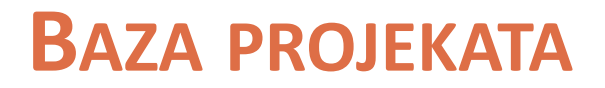

- Baza podataka: Web lokacija za korisničke upute:
  - http://europskesnagesolidarnosti.hr/hr/sadrzaj/p odrska/prirucnici-i-publikacije/

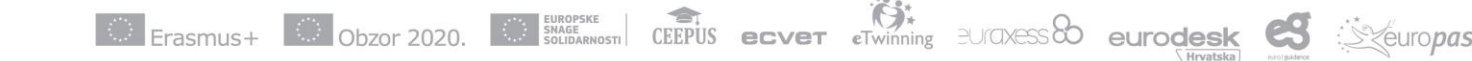

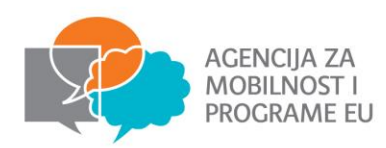

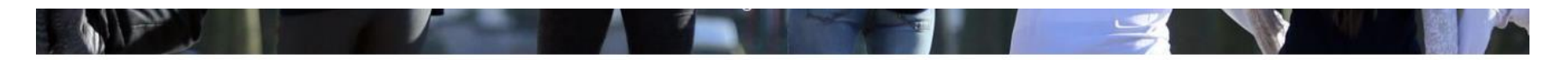

### **European Solidarity Corps Projects**

This database provides you with an overview of all projects funded by the European Solidarity Corps programme.

 Find projects by keyword...
 Search
 ×

 Project Criteria
 Clear filters

 All Project Status
 All Actions

 All Funding Years
 All Topics

| All Countries | All Organisation Types |
|---------------|------------------------|
|---------------|------------------------|

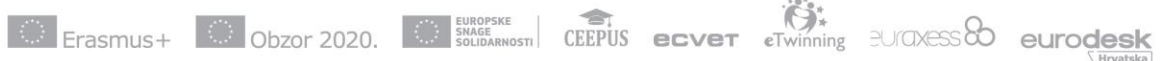

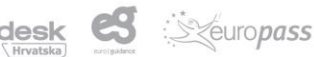

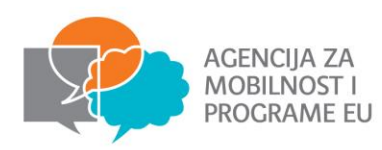

\*Traineeships and Jobs ×2019

#### 28 projects for keyword: solidarity

#### Download list as Excel 🖹 (max. 1000 lines) 🕄

|                                                                                                    | List Map                                                                                                    |                                                                                                    |      |                      |                  |
|----------------------------------------------------------------------------------------------------|----------------------------------------------------------------------------------------------------|----------------------------------------------------------------------------------------------------|------|----------------------|------------------|
| Project Title                                                                                                    | Description                                                                                                    | Topics                                                                                               | Year | Applicant<br>Country |                  |
| NGOjobs for Europe<br>Traineeships and Jobs                                                                                     | Our job platforms www.ngojobs.eu and www.allngojobs.org provide<br>young people the possibility to gain valuable professional<br>experience in the NGO sector. Since 2012 we have worked with<br>hundreds of | Skills development ,<br>Employability and<br>entrepreneurship, Education<br>and training             | 2020 | =                    | ■ Add to Booklet |
| European Solidarity Corps:<br>Competences Acquisition and<br>Personal Engagement<br>Traineeships and Jobs                       | ESCAPE aims, firslty, at enhancing participants' professional perspectives by enabling them to a first intercultural experience abroad. The latter is expected to provide them with the knowledge an         | Social assistance and welfare,<br>Reception and integration of<br>third-country nationals, Inclusion | 2019 |                      | ⊞ Add to Booklet |
| Employment perspectives in<br>social work (residential and<br>daily groups, family holidays<br>resort)<br>Traineeships and Jobs | Prospective professional staff from other European countries will be<br>presented with interesting employment prospects in the field of<br>social work within our business network. The network, on the ot   | Social assistance and welfare,<br>European identity and values,<br>Inclusion                         | 2020 |                      | ⊞ Add to Booklet |
| Traineeship for development of<br>competencies of youth with<br>fewer opportunities<br>Traineeships and Jobs                    | Long-term goals: One of the long-term objectives is to help EU attain its goal of multilingualism and its recommendation that every EU citizen should speak at least 2 foreign languages. This goal          | Education and training, Skills<br>development , European identity<br>and values                      | 2020 |                      |                  |
| Ecovillage Solidarity<br>Traineeships and Jobs                                                                                  | To help manage and get an overview of the "Omställning Järnas"<br>ESC projects and its roll in society. To help organize new<br>workshops and trainings and to help receive and guide participants           | Climate action, environment and<br>nature protection, Community<br>development                       | 2020 |                      |                  |

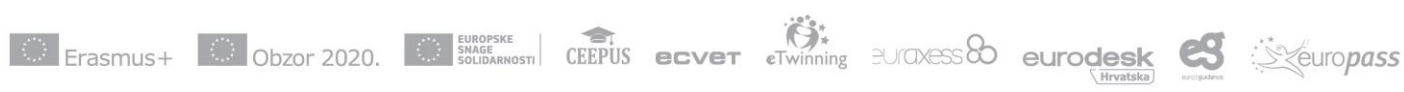

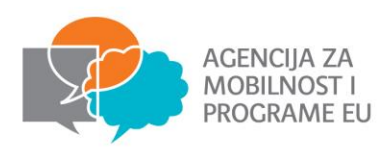

### **NGOjobs for Europe** Wiew Project Map 🔎 Download as PDF 1100 End: 31-12-2020 - End: 31-12-2020 Wien Project Reference: 2019-3-AT02-ESC21-002589 **EU Grant: 58234 EUR** Programme: European Solidarity Corps Action: Traineeships and Jobs Action Type: Traineeships and Jobs Skills development Employability and entrepreneurship Education and training

### Summary

#### Objectives

Our job platforms www.ngojobs.eu and www.allngojobs.org provide young people the possibility to gain valuable professional experience in the NGO sector. Since 2012 we have worked with hundreds of interesting organisations working in the fields of environmental protection, poverty reduction, economical development or human rights. Our project aim is to help young people finding a traineeship or a job in a European NGO.

### Applicant

NGOJobs F. Lischka KG Muhrengasse 16/5 http://www.ngojobs.eu Organisation type: Social enterprise

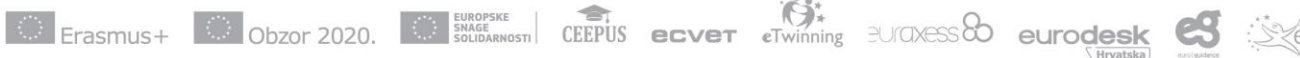

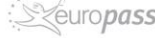

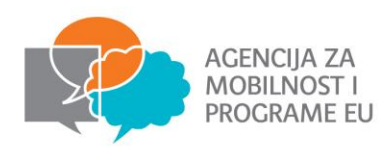

# **YOUTHPASS PROCES**

Neformalni i informalni ishodi učenja se dokumentiraju kroz Youthpass i set
 8 ključnih kompetencija:

Erasmus+ Obzor 2020. CEPUS ecver Twinning BUTAXESS eurodesk

<u>https://www.youthpass.eu</u>

Brošure za opis i usporedbu starih i novih kompetencija: http://europskesnagesolidarnosti.hr/hr/sadr zaj/podrska/provedba

| COLORS                                                                                                    |                                                                                                    |
|----------------------------------------------------------------------------------------------------|----------------------------------------------------------------------------------------------------|
| T Y                                                                                                    | outhpass                                                                                                    |
| ESTH                                                                                                    | ER LAGUARDIA                                                                                                    |
| born on 16/11/199                                                                                                    | 99 in Buenos Aires, Argentina                                                                                                    |
|                                                                                                    | volunteered in                                                                                                    |
| in the organisation Agen                                                                                                    | noancy on test                                                                                                    |
| in<br>from 13/                                                                                                    | Zagreb, Croatia<br>05/2019 to 13/05/2020                                                                                                    |
| INCODIMINANT AND IT THE DOULD T                                                                                                    |                                                                                                    |
| The aim of the project was to emphasize the solidarity of<br>participated in the projects by promoting sustainability of                                                                                   | proponent when dealing with environmental guestions. 3 long term solutions<br>railenges in the local community.                                                                                                    |
| THE TASKS OF ESTIMEN LAQUANDIA IN THE PA                                                                                                    | RULECT                                                                                                    |
| promoting solidarity                                                                                                    |                                                                                                    |
|                                                                                                    |                                                                                                    |
|                                                                                                    |                                                                                                    |
|                                                                                                    |                                                                                                    |
|                                                                                                    |                                                                                                    |
|                                                                                                    |                                                                                                    |
| The European Bolidarity Carge is a European Union prog<br>people who wann to bring pathwa shanga to communit<br>and gain valuable comparances through an enriching exp<br>offsenahity and exclat scheelon. | partme, which provides volunteering, traineeship and job opportunities to you<br>les arress Europe and beyond. It allows young people to develop memorial<br>perfecte almost on its their home country, while premoting the value of solida |
| in the second second                                                                                                    |                                                                                                    |
| Zagreb, Croatia, 24/05/2019                                                                                                    | Jane Doe                                                                                                    |
|                                                                                                    | Legal representative                                                                                                    |
|                                                                                                    |                                                                                                    |
|                                                                                                    |                                                                                                    |

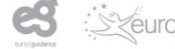

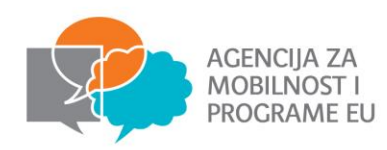

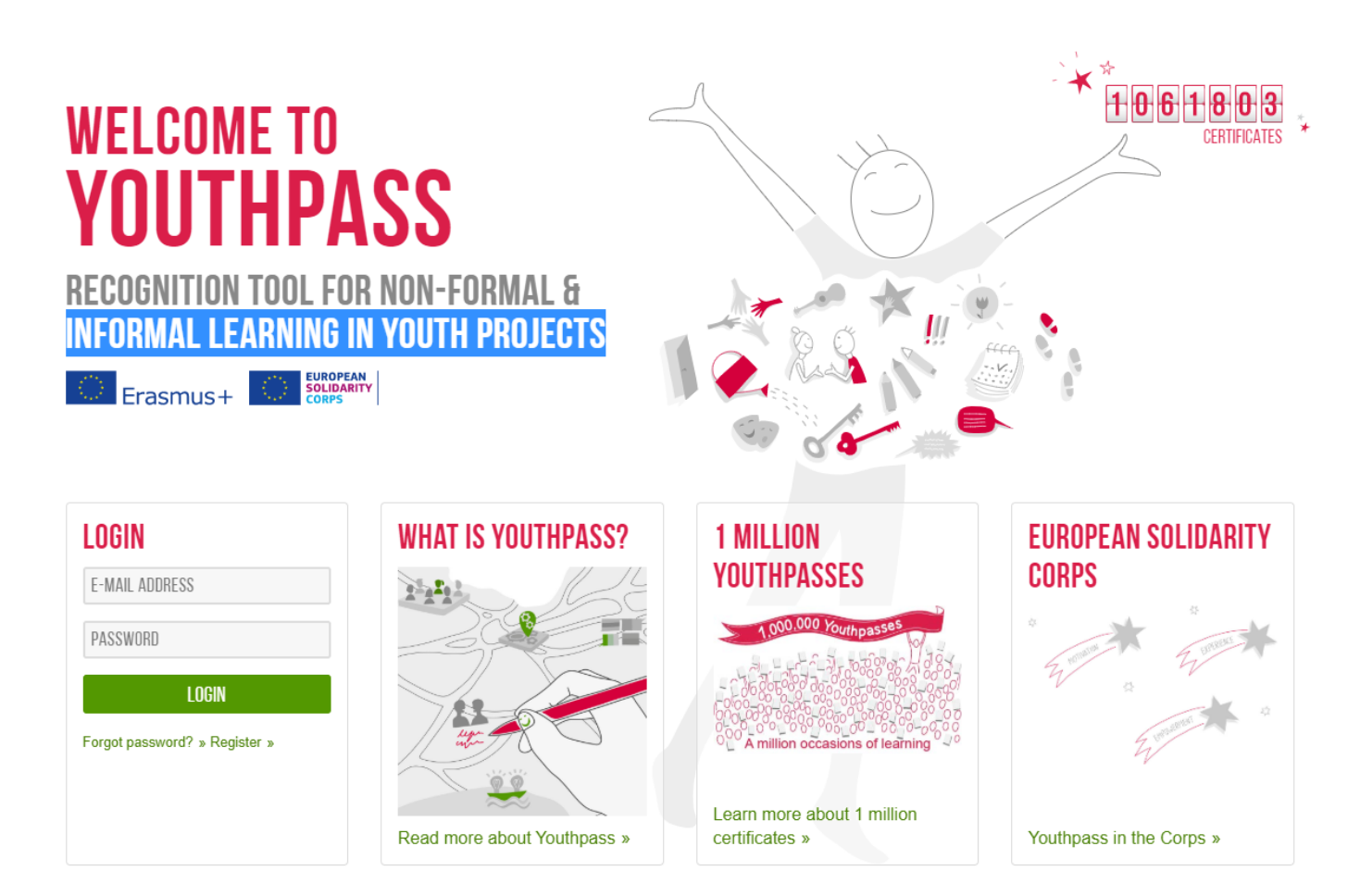

Erasmus+ Obzor 2020.

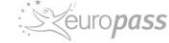

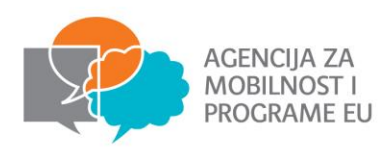

# Evaluacija – Youthpass Koraci za izdavanje potvrde

euro**pass** 

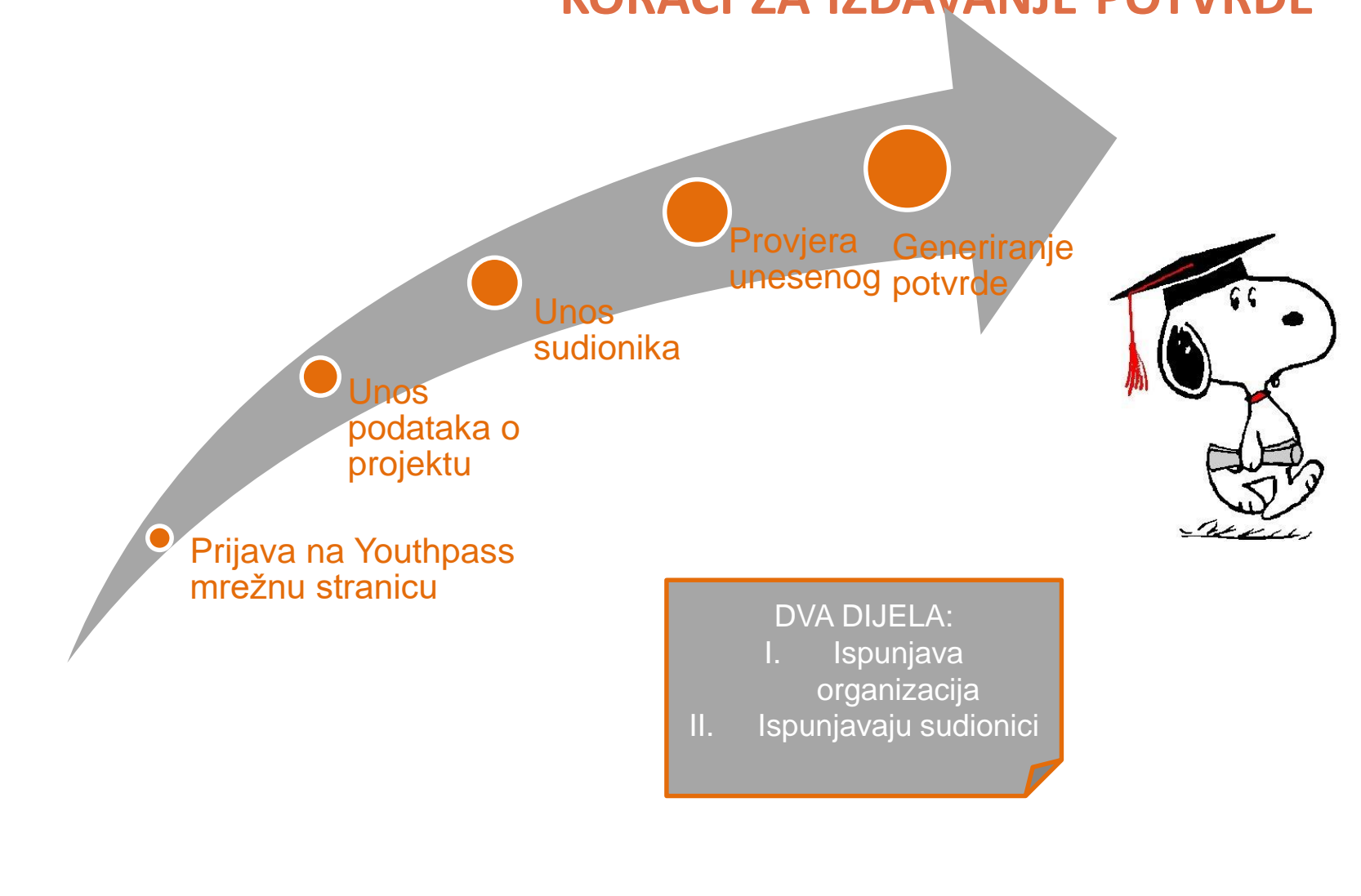